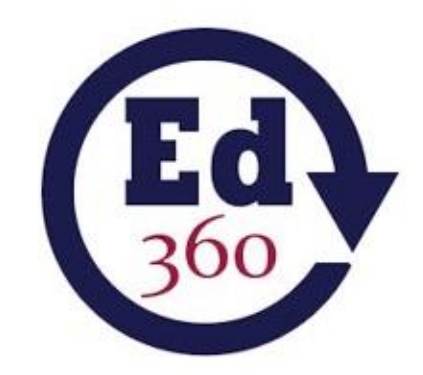

# Illinois State Board of Education

# Ed360 Budget Forecasting Tool Guide

Illinois State Board of Education Spring 2020 V2

# Ed360 Budget Forecasting Tool Guide

# Contents

| About the Budget Forecasting Tool       |    |
|-----------------------------------------|----|
| Navigate to the Budget Forecasting Tool |    |
| Forecast Page                           | 4  |
| How to Create a New Forecast            | 4  |
| Working with an Existing Forecast       | 5  |
| Saving the Forecast                     | 5  |
| Beginning Balances                      | 5  |
| Local Tax Extension Forecast            | 6  |
| Non-PTELL District                      | 6  |
| Max Allowable Rates                     | 7  |
| Prior Year Extension                    |    |
| Prior Year EAV                          |    |
| EAV Forecast Details                    | 9  |
| Detail Tax Forecast                     | 9  |
| Detail Tax Forecast – Allocations       |    |
| Populate Values to Revenue Tab          |    |
| PTELL District                          | 14 |
| Max Allowable Rates                     |    |
| Prior Year Extension                    |    |
| Prior Year EAV                          |    |
| EAV Forecast Details                    |    |
| Limiting Rate Calculation               |    |
| Detail Tax Forecast                     |    |
| Detail Tax Forecast – Allocations       |    |
| Populate Values to Revenue Tab          |    |
| Revenue                                 | 23 |
| Expenditure                             |    |
| Other and "On Behalf"                   |    |
| Budget Summary                          |    |

| Forecasting Snapshot                                         |    |
|--------------------------------------------------------------|----|
| Budget Forecasting – Summary                                 |    |
| Budget Forecasting – Surplus/(Deficit)                       | 40 |
| Budget Forecasting – Fund Balances                           | 41 |
| Budget Forecasting – Revenues by Source (%)                  | 41 |
| Budget Forecasting – Revenues by Source (Amount)             | 42 |
| Budget Forecasting – Expenditures by Function (%)            | 42 |
| Budget Forecasting – Expenditures by Function (Amount)       | 43 |
| Budget Forecasting – Expenditures by Object (%)              | 43 |
| Budget Forecasting – Expenditures by Object (Amount)         | 44 |
| Financial Profile                                            | 45 |
| Estimated Fund Balance to Revenue Ratio                      | 46 |
| Estimated Expenditure to Revenue Ratio                       | 47 |
| Estimated Days Cash on Hand                                  | 48 |
| Estimated Percent of Short-term Borrowing Capacity Remaining | 49 |
| Estimated Percent of Long-term Borrowing Capacity Remaining  | 49 |

# About the Budget Forecasting Tool

The Budget Forecasting Tool is designed to assist districts with preparing various scenarios to forecast 5 years of future budgets. This tool is provided exclusively to allow districts the ability to estimate future budgets for financial planning purposes. All input to project future budgets is determined by the districts.

# Navigate to the Budget Forecasting Tool

- 1. Login to Ed360 at <a href="https://ed360.isbe.net">https://ed360.isbe.net</a>
- 2. Navigate to the Finances menu, Budgeting, then Forecasting Tool.

| Annual Financial Report (AFR) |                        |
|-------------------------------|------------------------|
| 0                             |                        |
| Summary                       | Overview               |
| Revenues                      | Application Summary    |
| Expenditures                  | Budget Detail          |
| Financial Health              | Program Peimbursements |
| Budgeting                     |                        |
| Budgeting                     | Overview               |
| Summary                       | Program Summary        |
| Variance                      | Program Detail         |
| Forecasting Tool              |                        |
| Evidence-Based Funding (EBF)  |                        |
| Summary                       |                        |
| Trends                        |                        |
| Page Comparison               |                        |

# Forecast Page

From the forecast page, you can create a new forecast or work with an existing forecast previously created.

How to Create a New Forecast

| 1. Name of new foreca                          | st                      |               |       |
|------------------------------------------------|-------------------------|---------------|-------|
|                                                |                         |               |       |
| 2. Select a Preferred S                        | ource for the           | Budget Forec  | ast   |
| Annual Financial R                             | leport 🔍 Bu             | dget 🔍 Bla    | nk    |
| select starting year                           | r •                     |               |       |
| Select Starting For                            | recast                  |               |       |
| select existing fore                           | ecast 🔻                 |               |       |
| 3. School District Type                        |                         |               |       |
| select district type                           | - •                     |               |       |
| 4. Do you want to use<br>Property Tax Revenues | a calculator to<br>s? 😧 | help forecast | Local |
| 🔍 Yes 🔍 No                                     |                         |               |       |
|                                                |                         |               |       |

- 1. Type in the name for your new forecast. Note: The forecast name may only include letters, numbers, single spaces, the period and the hyphen.
- 2. Select a **Preferred Source for the Budget Forecast**. This section will pre-populate beginning balances and starting amounts in the Revenues, Expenditures, and Other and "On Behalf" screens used to build your budget forecast. These amounts can be overridden in each section. (Options for prepopulating include the most recent Annual Financial Report submitted, the most recent Budget submitted, or you can also start with an existing forecast you previously created. This will copy the existing forecast exactly and then allow you to change the amounts or percentages in the input fields.)
- 3. Select School District Type.
- 4. Select whether to use the Local Tax Extension Calculation tab. This calculator will utilize various inputs to help calculate forecasts for local tax revenues for Acct# 1110-1190. Utilizing the Local Tax Extension Calculation tab is not required to utilize the remainder of the Budget Forecasting Tool. \*\*Please note this does not proved tax levy information. It is to estimate the tax extension amounts.

5. If *Yes* is selected in #4 to use the **Local Tax Extension Calculation** tab, you will also need to select whether your district is subject to PTELL.

#### Working with an Existing Forecast

If you have previously created a forecast, you can select that save forecast to work with.

| Work With an Existing Forecast |   |
|--------------------------------|---|
| est1                           | × |

\*\*Note: you can create up to 5 forecasts at a time. *It is important to note, each forecast you create is specific to your user ID; therefore, no other user will be able to see a forecast you have created.* There are several export options included if you would like to share any of the information form a forecast you have created. Click on the red "X" to the right of the forecast if you want to delete it.

# Saving the Forecast

Anytime a change is made, the *Save* and *Discard Changes* buttons will become active. You can navigate throughout the tabs without saving but will need to save your changes before returning to the Forecast Page or navigating to any other area within Ed360 to retain any of the changes you have made.

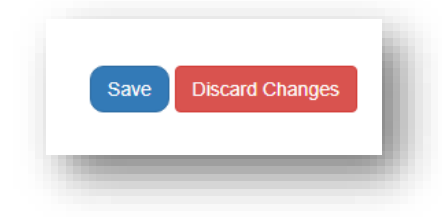

# **Beginning Balances**

The Beginning Balance is populated depending on the *Preferred Source* selected on the *Forecast Page*. The balance for any fund can be overridden with the most recent figures districts have available. This will be the starting point for the forecasting and the information here will carry forward to the Budget Summary tab.

# Local Tax Extension Forecast

\*\*Note: The local tax extension forecast tab is only displayed if **Yes** is selected on question #4 of Creating a New Forecast on the Forecast Page:

| Create a New Fore                                       | cast                                |               |          |
|---------------------------------------------------------|-------------------------------------|---------------|----------|
|                                                         |                                     |               |          |
| 1. Name of new fore                                     | ecast                               |               |          |
|                                                         |                                     |               |          |
| 2. Select a Preferre                                    | d Source for the                    | Budget Fore   | cast     |
| Annual Financia                                         | al Report 🔍 B                       | udget 🔍 Bl    | ank      |
| select starting y                                       | ear 🔹                               |               |          |
| O Select Starting I                                     | Forecast                            |               |          |
| select existing f                                       | orecast 🔻                           |               |          |
| 3. School District Ty                                   | pe                                  |               |          |
| select district ty                                      | pe 🔹                                |               |          |
| 4. Do you want to us<br>Property Tax Reven<br>O Yes  No | se a calculator to<br>ues? <b>Ø</b> | o help foreca | st Local |
| Create                                                  |                                     |               |          |
|                                                         |                                     |               |          |

# Non-PTELL District

The Local Tax Extension Forecast will utilize various inputs to help calculate forecasts for local tax revenues for Acct# 1110-1190. This is not required to utilize the Budget Forecasting tool, it is an additional calculator to help project local tax revenues. This calculator does not provide tax levy information. It is solely for the purpose to help estimate local property taxes for forecasting purposes.

# • Max Allowable Rates

The **Max Allowable Rates** sets limits for the warnings on the **Detail Tax Forecast** table. A warning will display if a rate in the **Detail Tax Forecast** is over the max allowable tax rate listed in this table.

| Description                  | Rate |   |  |
|------------------------------|------|---|--|
| Educational                  | 4.00 | % |  |
| Operations & Maintenance     | 0.75 | % |  |
| Transportation               | 0.20 | % |  |
| Capital Improvements         | 0.00 | % |  |
| Working Cash                 | 0.05 | % |  |
| Fire Prevention & Safety     | 0.10 | % |  |
| Leasing                      | 0.10 | % |  |
| Special Education            | 0.80 | % |  |
| Area Vocational Construction | 0.00 | % |  |
| Summer School                | 0.00 | % |  |
| Other                        | 0.00 | % |  |

#### Prior Year Extension

The **Prior Year Extension** table provides a starting tax rate for the **Detail Tax Forecast** table. Populate this table with the revenue that will be collected in the year prior to the first forecast year. Future rates will be populated with the **Prior Year** rates in the **Detail Tax Forecast** table.

| Description                          | Amo | punt   |
|--------------------------------------|-----|--------|
| Educational                          | \$  | Amount |
| Operations & Maintenance             | s   | Amount |
| Debt Services                        | \$  | Amount |
| Transportation                       | \$  | Amount |
| Municipal Retirement/Social Security | \$  | Amount |
| Capital Improvements                 | \$  | Amount |
| Working Cash                         | \$  | Amount |
| Tort Immunity                        | \$  | Amount |
| Fire Prevention & Safety             | \$  | Amount |
| Leasing                              | \$  | Amount |
| Special Education                    | \$  | Amount |
| Area Vocational Construction         | \$  | Amount |
| Social Security/Medicare Only        | \$  | Amount |
| Summer School                        | \$  | Amount |
| Other                                | \$  | Amount |
| Total Extension                      |     | \$0    |
| Extension Less Debt Services         |     | \$0    |

Prior Year EAV

Enter your Prior Year Taxable EAV here. This will populate the **Prior Year Taxable EAV** value in the **EAV Forecast Details** table and will be used to calculate the prior year tax rate in the **Detail Tax Forecast** table.

| Description            | Amount      |  |
|------------------------|-------------|--|
| Prior Year Taxable EAV | \$ 55070129 |  |

#### • EAV Forecast Details

This table allows for a projection of Total Taxable EAV amounts for future years. The **Prior Year Taxable EAV** will be populated from the **Prior Year EAV table**. Then either a percentage or a \$ amount can be used to adjust the future Taxable EAV values. Enter negative percentages or \$ amount adjustments to decrease future EAV amounts.

| Description             | FY 2021 Forecast Amount | FY 2022 Forecast Amount | FY 2023 Forecast Amount | FY 2024 Forecast Amount | FY 2025 Forecast Amount |
|-------------------------|-------------------------|-------------------------|-------------------------|-------------------------|-------------------------|
| rior Year Taxable EAV   | \$55,070,12             | 9 \$55,620,830          | \$56,177,039            | \$55,053,498            | \$55,604,033            |
| 6 Change                | 1.00 %                  | 1.00 %                  | -2.00 %                 | 1.00 %                  | 1.00 %                  |
| Adjustment              | \$ Amount               | S Amount                | S Amount                | \$ Amount               | \$ Amount               |
| urrent Year Taxable EAV | \$55,620,83             | \$56,177,039            | \$55,053,498            | \$55,604,033            | \$56,160,073            |

#### • Detail Tax Forecast

This table will first display the Prior Year Rate and Prior Year Extension information based on the input in the **Prior Year Extension** table and the **Prior Year EAV** table described earlier.

|                                          |      |               | Pr     | r Year FY 2020 |        |   |                     |                       |          | FY 2021          |        |   |                     |      |
|------------------------------------------|------|---------------|--------|----------------|--------|---|---------------------|-----------------------|----------|------------------|--------|---|---------------------|------|
| Description                              | Fund | Account       | Rate   | Extension      | Rate   |   | Extension \$ Amount | Forecast<br>Extension | Col<br>A | lection<br>mount | Rate   |   | Extension \$ Amount | Fo   |
| Collection Rate                          |      |               |        |                |        |   |                     |                       | 100.00   | %                |        |   |                     |      |
| Educational                              | 10   | (1110-1120)   | 2.7348 | \$1,504,165    | 2.7348 | s | Amount              | \$1,534,223           | \$1      | ,534,223         | 2.7348 | s | Amount              | \$1, |
| Operations & Maintenance                 | 20   | (1110-1120)   | 0.6386 | \$351,246      | 0.6386 | s | Amount              | \$358,255             | ş        | 358,255          | 0.6386 | s | Amount              | ş    |
| Debt Services                            | 30   | (1110-1120)   | 0.2805 | \$154,264      | 0.2805 | s | Amount              | \$157,361             | ş        | 5157,361         | 0.2805 | s | Amount              | ş    |
| Transportation                           | 40   | (1110-1120)   | 0.1837 | \$101,012      | 0.1837 | s | Amount              | \$103,056             | ş        | \$103,056        | 0.1837 | s | Amount              | ş    |
| Municipal Retirement/Social Security     | 50   | (1110-1120)   | 0.0911 | \$50,123       | 0.0911 | s | Amount              | \$51,107              |          | \$51,107         | 0.0911 | s | Amount              |      |
| Capital Improvements                     | 60   | (1110-1120)   | 0.0000 | \$0            | 0.0000 | s | Amount              | \$0                   |          | \$0              | 0.0000 | s | Amount              |      |
| Working Cash                             | 70   | (1110-1120)   | 0.0457 | \$25,145       | 0.0457 | s | Amount              | \$25,638              |          | \$25,638         | 0.0457 | s | Amount              |      |
| Tort Immunity                            | 80   | (1110-1120)   | 0.1900 | \$104,526      | 0.1900 | s | Amount              | \$106,590             | ş        | 106,590          | 0.1900 | s | Amount              | ş    |
| Fire Prevention & Safety                 | 90   | (1110-1120)   | 0.0644 | \$35,416       | 0.0644 | s | Amount              | \$36,128              |          | \$36,128         | 0.0644 | s | Amount              |      |
| Leasing                                  |      | see allocatio | 0.0372 | \$20,451       | 0.0372 | s | Amount              | \$20,869              |          | \$20,869         | 0.0372 | s | Amount              |      |
| Special Education                        |      | see allocatio | 0.0993 | \$54,612       | 0.0993 | s | Amount              | \$55,707              |          | \$55,707         | 0.0993 | s | Amount              |      |
| Area Vocational Construction             |      | see allocatio | 0.0000 | \$0            | 0.0000 | s | Amount              | \$0                   |          | \$0              | 0.0000 | s | Amount              |      |
| Social Security/Medicare Only            | 50   | 1150          | 0.0757 | \$41,659       | 0.0757 | s | Amount              | \$42,468              |          | \$42,468         | 0.0757 | s | Amount              |      |
| Summer School                            | 10   | 1170          | 0.0000 | \$0            | 0.0000 | s | Amount              | \$0                   |          | \$0              | 0.0000 | s | Amount              |      |
| Other                                    |      | see allocatio | 0.0000 | \$0            | 0.0000 | s | Amount              | \$0                   |          | \$0              | 0.0000 | s | Amount              |      |
| Total Tax Rate & Total Extension         |      |               | 4.4410 | \$2,442,619    | 4.4410 |   |                     | \$2,491,402           | \$2      | ,491,402         | 4.4410 |   |                     | \$2  |
| Operating Tax Rate & Extension Less Debt |      |               | 4.1605 | \$2,288,355    | 4.1605 |   |                     | \$2,334,041           | \$2      | .334.041         | 4.1605 |   |                     | \$2  |

You can then use the *Populate Forecast Rates* button to populate the forecast year rates with the prior year rate. You also can manually adjust any of the forecast year rates.

| 🔟 Detail Tax Forecast - test 12-17 M | pre Info   |
|--------------------------------------|------------|
| Populate Forecast Rates              |            |
|                                      | Delas Mass |

|                                                      |      |                | Pri    | ior Year    |        |    | FY 2020             |                       |               |              |        |   |     |
|------------------------------------------------------|------|----------------|--------|-------------|--------|----|---------------------|-----------------------|---------------|--------------|--------|---|-----|
| Description                                          | Fund | Account        | Rate   | Extension   | Rate   |    | Extension \$ Amount | Forecast<br>Extension | Collec<br>Amo | tion<br>ount | Rate   |   | Ext |
| Collection Rate                                      |      |                |        |             |        |    |                     |                       | 100.00        | %            |        |   |     |
| Educational                                          | 10   | (1110-1120)    | 2.7348 | \$1,504,165 | 2.7348 | \$ | Amount              | \$1,534,223           | \$1,53        | 4,223        | 2.7348 | s | Am  |
| Operations & Maintenance                             | 20   | (1110-1120)    | 0.6386 | \$351,246   | 0.6386 | \$ | Amount              | \$358,255             | \$35          | 8,255        | 0.6386 | s | Amo |
| Debt Services                                        | 30   | (1110-1120)    | 0.2805 | \$154,264   | 0.2805 | \$ | Amount              | \$157,361             | \$15          | 7,361        | 0.2805 | s | Amo |
| Fransportation                                       | 40   | (1110-1120)    | 0.1837 | \$101,012   | 0.1837 | s  | Amount              | \$103,056             | \$10          | 3,056        | 0.1837 | s | Amo |
| Junicipal Retirement/Social Security                 | 50   | (1110-1120)    | 0.0911 | \$50,123    | 0.0911 | Ş  | Amount              | \$51,107              | \$5           | 1,107        | 0.0911 | s | Amo |
| Capital Improvements                                 | 60   | (1110-1120)    | 0.0000 | \$0         | 0.0000 | \$ | Amount              | \$0                   |               | \$0          | 0.0000 | s | Amo |
| Working Cash                                         | 70   | (1110-1120)    | 0.0457 | \$25,145    | 0.0457 | s  | Amount              | \$25,638              | \$2           | 5,638        | 0.0457 | s | Amo |
| Fort Immunity                                        | 80   | (1110-1120)    | 0.1900 | \$104,526   | 0.1900 | s  | Amount              | \$106,590             | \$10          | 6,590        | 0.1900 | s | Amo |
| Fire Prevention & Safety                             | 90   | (1110-1120)    | 0.0644 | \$35,416    | 0.0644 | \$ | Amount              | \$36,128              | \$3           | 6,128        | 0.0644 | s | Amo |
| easing                                               |      | see allocation | 0.0372 | \$20,451    | 0.0372 | \$ | Amount              | \$20,869              | \$2           | 0,869        | 0.0372 | s | Amo |
| Special Education                                    |      | see allocation | 0.0993 | \$54,612    | 0.0993 | s  | Amount              | \$55,707              | \$5           | 5,707        | 0.0993 | s | Amo |
| Area Vocational Construction                         |      | see allocation | 0.0000 | \$0         | 0.0000 | s  | Amount              | \$0                   |               | \$0          | 0.0000 | s | Amo |
| Social Security/Medicare Only                        | 50   | 1150           | 0.0757 | \$41,659    | 0.0757 | s  | Amount              | \$42,468              | \$4           | 2,468        | 0.0757 | s | Amo |
| Summer School                                        | 10   | 1170           | 0.0000 | \$0         | 0.0000 | s  | Amount              | \$0                   |               | \$0          | 0.0000 | s | Amo |
| Other                                                |      | see allocation | 0.0000 | \$0         | 0.0000 | s  | Amount              | \$0                   |               | so           | 0.0000 | s | Amo |
| fotal Tax Rate & Total Extension                     |      |                | 4.4410 | \$2,442,619 | 4.4410 |    |                     | \$2,491,402           | \$2,49        | 1,402        | 4.4410 |   |     |
| Operating Tax Rate & Extension Less Debt<br>Services |      |                | 4.1605 | \$2,288,355 | 4.1605 |    |                     | \$2,334,041           | \$2,33        | 4,041        | 4.1605 |   |     |

The **Extension \$ Amount** can also be edited, which will then recalculate the rate.

|                                          |      |                | Pr     | ior Year    |        | $ \subset $ | FY 2020             |                       |                      |          | $\boldsymbol{\mathcal{C}}$ | FY 2021             |       |
|------------------------------------------|------|----------------|--------|-------------|--------|-------------|---------------------|-----------------------|----------------------|----------|----------------------------|---------------------|-------|
| Description                              | Fund | Account        | Rate   | Extension   | Rate   |             | Extension \$ Amount | Forecast<br>Extension | Collection<br>Amount | Ra       | 9                          | Extension \$ Amount | Fore  |
| Collection Rate                          |      |                |        |             |        |             |                     |                       | 100.00 %             |          |                            |                     |       |
| Educational                              | 10   | (1110-1120)    | 2.7348 | \$1,504,165 | 2.7348 | s           | Amount              | \$1,534,223           | \$1,534,22           | 3 2.7348 | S                          | S Amount            | \$1,5 |
| Operations & Maintenance                 | 20   | (1110-1120)    | 0.6386 | \$351,246   | 0.6386 | s           | Amount              | \$358,255             | \$358,25             | 5 0.6386 | ş                          | S Amount            | \$3(  |
| Debt Services                            | 30   | (1110-1120)    | 0.2805 | \$154,264   | 0.2805 | s           | Amount              | \$157,361             | \$157,36             | 0.2805   | 5                          | S Amount            | \$10  |
| Transportation                           | 40   | (1110-1120)    | 0.1837 | \$101,012   | 0.1837 | s           | Amount              | \$103,056             | \$103,05             | 0.1837   | 8                          | S Amount            | \$1   |
| Municipal Retirement/Social Security     | 50   | (1110-1120)    | 0.0911 | \$50,123    | 0.0911 | s           | Amount              | \$51,107              | \$51,10              | 0.0911   | ş                          | S Amount            | S     |
| Capital Improvements                     | 60   | (1110-1120)    | 0.0000 | \$0         | 0.0000 | \$          | Amount              | \$0                   | S                    | 0.0000   | ş                          | S Amount            |       |
| Working Cash                             | 70   | (1110-1120)    | 0.0457 | \$25,145    | 0.0457 | s           | Amount              | \$25,638              | \$25,63              | 8 0.0457 | S                          | S Amount            | S     |
| Tort Immunity                            | 80   | (1110-1120)    | 0.1900 | \$104,526   | 0.1900 | s           | Amount              | \$106,590             | \$106,59             | 0.1900   | s                          | S Amount            | \$1   |
| Fire Prevention & Safety                 | 90   | (1110-1120)    | 0.0644 | \$35,416    | 0.0644 | s           | Amount              | \$36,128              | \$36,12              | 3 0.0644 | ş                          | Amount              | S     |
| Leasing                                  |      | see allocation | 0.0372 | \$20,451    | 0.0372 | s           | Amount              | \$20,869              | \$20,86              | 0.0372   | s                          | Amount              | S.    |
| Special Education                        |      | see allocation | 0.0993 | \$54,612    | 0.0993 | s           | Amount              | \$55,707              | \$55,70              | 7 0.0993 | ş                          | Amount              | S     |
| Area Vocational Construction             |      | see allocation | 0.0000 | \$0         | 0.0000 | s           | Amount              | \$0                   | S                    | 0.0000   | 5                          | Amount              |       |
| Social Security/Medicare Only            | 50   | 1150           | 0.0757 | \$41,659    | 0.0757 | s           | Amount              | \$42,468              | \$42,46              | 3 0.0757 | 5                          | Amount              | s     |
| Summer School                            | 10   | 1170           | 0.0000 | \$0         | 0.0000 | s           | Amount              | \$0                   | S                    | 0.0000   | Ş                          | Amount              |       |
| Other                                    |      | see allocation | 0.0000 | \$0         | 0.0000 | s           | Amount              | \$0                   | S                    | 0.0000   | s                          | Amount              |       |
| Total Tax Rate & Total Extension         |      |                | 4.4410 | \$2,442,619 | 4.441  | )           |                     | \$2,491,402           | \$2,491,40           | 2 4.44   | 10                         |                     | \$2,5 |
| Operating Tax Rate & Extension Less Debt |      |                | 4.1605 | \$2,288,355 | 4.160  | 5           |                     | \$2,334,041           | \$2,334,04           | 1 4.16   | 05                         |                     | \$2,3 |

The Collection Rate will default to 100%. This rate can be edited for each of the forecast years.

| Populate Forecast Rates  |      |             |        |             |        |      |                     |                       |                      |        |      |    |                     |                       |                      |           |
|--------------------------|------|-------------|--------|-------------|--------|------|---------------------|-----------------------|----------------------|--------|------|----|---------------------|-----------------------|----------------------|-----------|
|                          |      |             |        |             |        |      |                     |                       |                      |        |      |    |                     |                       | PDF                  | CSV Excel |
|                          |      |             | Pr     | ior Year    |        |      | FY 2020             |                       |                      |        |      |    | FY 2021             |                       |                      |           |
| Description              | Fund | Account     | Rate   | Extension   | Rate   |      | Extension \$ Amount | Forecast<br>Extension | Collection<br>Amount |        | Rate |    | Extension \$ Amount | Forecast<br>Extension | Collection<br>Amount | R         |
| Collection Rate          |      |             |        |             |        |      |                     |                       | 100.00 %             |        |      |    |                     |                       | 100.00 %             |           |
| ducational               | 10   | (1110-1120) | 2.7348 | \$1,504,165 | 2.7348 | \$ / | Amount              | \$1,534,223           | \$1,534,223          | 2.7348 | ;    | \$ | Amount              | \$1,564,907           | \$1,564,907          | 2.7348    |
| Operations & Maintenance | 20   | (1110-1120) | 0.6386 | \$351,246   | 0.6386 | \$ / | Amount              | \$358,255             | \$358,255            | 0.6386 | 5    | \$ | Amount              | \$365,420             | \$365,420            | 0.6386    |
| Debt Services            | 30   | (1110-1120) | 0.2805 | \$154,264   | 0.2805 | s /  | Amount              | \$157,361             | \$157,361            | 0.2805 | ;    | s  | Amount              | \$160,508             | \$160,508            | 0.2805    |
|                          |      |             |        |             |        |      |                     |                       |                      |        |      |    |                     |                       |                      |           |

A warning icon will display next to the rate if the rate used in the forecast year is greater than the rate entered in the Max Allowable Rate table above.

| Populate Forecast Rates             |      |             |        |             |        |                     |                       |                      |        |    |                     |                       |                      |              |      |       |
|-------------------------------------|------|-------------|--------|-------------|--------|---------------------|-----------------------|----------------------|--------|----|---------------------|-----------------------|----------------------|--------------|------|-------|
|                                     |      |             |        |             |        |                     |                       |                      |        |    |                     |                       | PDF                  | CSV Excel Co | ру Р | rint  |
|                                     |      |             | Pr     | ior Year    |        | FY 2020             |                       |                      |        |    | FY 2021             |                       |                      |              |      |       |
| Description                         | Fund | Account     | Rate   | Extension   | Rate   | Extension \$ Amount | Forecast<br>Extension | Collection<br>Amount | Rate   |    | Extension \$ Amount | Forecast<br>Extension | Collection<br>Amount | Rate         |      | Exter |
| Collection Rate                     |      |             |        |             |        |                     |                       | 100.00 %             |        |    |                     |                       | 100.00 %             |              |      |       |
| ducational                          | 10   | (1110-1120) | 2.7348 | \$1,504,165 | 2.7348 | \$ Amount           | \$1,534,223           | \$1,534,223          | 2.7348 | \$ | Amount              | \$1,564,907           | \$1,564,907          | 2.7348       | \$   | Amou  |
| perations & Maintenance             | 20   | (1110-1120) | 0.6386 | \$351,246   | 0.6386 | \$ Amount           | \$358,255             | \$358,255            | 0.6386 | s  | Amount              | \$365,420             | \$365,420            | 0.6386       | s    | Amou  |
| ebt Services                        | 30   | (1110-1120) | 0.2805 | \$154,264   | 0.2805 | \$ Amount           | \$157,361             | \$157,361            | 0.2805 | \$ | Amount              | \$160,508             | \$160,508            | 0.2805       | \$   | Amou  |
| ransportation                       | 40   | (1110-1120) | 0.1837 | \$101,012   | 0.2500 | \$ Amount           | \$140,250             | \$140,250            | 0.1837 | \$ | Amount              | \$105,117             | \$105,117            | 0.1837       | \$   | Amou  |
| unicipal Retirement/Social Security | 50   | (1110-1120) | 0.0911 | \$50,123    | 0.0911 | \$ Amount           | \$51,107              | \$51,107             | 0.0911 | s  | Amount              | \$52,129              | \$52,129             | 0.0911       | s    | Amou  |
| anital Improvements                 | 60   | (1110-1120) | 0.0000 | 50          | 0.0000 | C Amount            | 50                    | \$0                  | 0.0000 |    | Amount              | 50                    | 50                   | 0.0000       | e    |       |

A warning icon will display next to the Total Extension if the Total Extension for that year is greater than 5% from the prior year extension.

| Detail Tax Forecast - test 12-17 More Inf            | <u>o</u> |                |        |             |        |                     |                       |             |        |                     |                       |             |             |    |       |
|------------------------------------------------------|----------|----------------|--------|-------------|--------|---------------------|-----------------------|-------------|--------|---------------------|-----------------------|-------------|-------------|----|-------|
| Populate Forecast Rates                              |          |                |        |             |        |                     |                       |             |        |                     |                       |             |             |    |       |
|                                                      |          |                | Pr     | ior Year    |        | EX 2020             |                       |             |        | FY 2021             |                       | PDF         | CSV Excel C | ру | Print |
| Description                                          | Fund     | Account        | Rate   | Extension   | Rate   | Extension \$ Amount | Forecast<br>Extension | Collection  | Rate   | Extension \$ Amount | Forecast<br>Extension | Collection  | Rate        |    | Exter |
| Collection Rate                                      |          |                |        |             |        |                     |                       | 100.00 %    |        |                     |                       | 100.00 %    |             |    |       |
| Educational                                          | 10       | (1110-1120)    | 2.7348 | \$1,504,165 | 3.1194 | \$<br>1750000       | \$1,750,000           | \$1,750,000 | 2.7348 | \$<br>Amount        | \$1,564,907           | \$1,564,907 | 2.7348      | \$ | Amou  |
| Operations & Maintenance                             | 20       | (1110-1120)    | 0.6386 | \$351,246   | 0.6386 | \$<br>Amount        | \$358,255             | \$358,255   | 0.6386 | \$<br>Amount        | \$365,420             | \$365,420   | 0.6386      | \$ | Amou  |
| Debt Services                                        | 30       | (1110-1120)    | 0.2805 | \$154,264   | 0.2805 | \$<br>Amount        | \$157,361             | \$157,361   | 0.2805 | \$<br>Amount        | \$160,508             | \$160,508   | 0.2805      | \$ | Amou  |
| Transportation                                       | 40       | (1110-1120)    | 0.1837 | \$101,012   | 0.2500 | \$<br>Amount        | \$140,250             | \$140,250   | 0.1837 | \$<br>Amount        | \$105,117             | \$105,117   | 0.1837      | s  | Amou  |
| Municipal Retirement/Social Security                 | 50       | (1110-1120)    | 0.0911 | \$50,123    | 0.0911 | \$<br>Amount        | \$51,107              | \$51,107    | 0.0911 | \$<br>Amount        | \$52,129              | \$52,129    | 0.0911      | \$ | Amou  |
| Capital Improvements                                 | 60       | (1110-1120)    | 0.0000 | \$0         | 0.0000 | \$<br>Amount        | \$0                   | \$0         | 0.0000 | \$<br>Amount        | \$0                   | s           | 0.0000      | \$ | Amou  |
| Working Cash                                         | 70       | (1110-1120)    | 0.0457 | \$25,145    | 0.0457 | \$<br>Amount        | \$25,638              | \$25,638    | 0.0457 | \$<br>Amount        | \$26,150              | \$26,150    | 0.0457      | \$ | Amou  |
| Tort Immunity                                        | 80       | (1110-1120)    | 0.1900 | \$104,526   | 0.1900 | \$<br>Amount        | \$106,590             | \$106,590   | 0.1900 | \$<br>Amount        | \$108,722             | \$108,722   | 0.1900      | \$ | Amou  |
| Fire Prevention & Safety                             | 90       | (1110-1120)    | 0.0644 | \$35,416    | 0.0644 | \$<br>Amount        | \$36,128              | \$36,128    | 0.0644 | \$<br>Amount        | \$36,851              | \$36,851    | 0.0644      | \$ | Amou  |
| Leasing                                              |          | see allocation | 0.0372 | \$20,451    | 0.0372 | \$<br>Amount        | \$20,869              | \$20,869    | 0.0372 | \$<br>Amount        | \$21,287              | \$21,287    | 0.0372      | s  | Amou  |
| Special Education                                    |          | see allocation | 0.0993 | \$54,612    | 0.0993 | \$<br>Amount        | \$55,707              | \$55,707    | 0.0993 | \$<br>Amount        | \$56,821              | \$56,82     | 0.0993      | \$ | Amou  |
| Area Vocational Construction                         |          | see allocation | 0.0000 | \$0         | 0.0000 | \$<br>Amount        | \$0                   | \$0         | 0.0000 | \$<br>Amount        | \$0                   | s           | 0.0000      | \$ | Amou  |
| Social Security/Medicare Only                        | 50       | 1150           | 0.0757 | \$41,659    | 0.0757 | \$<br>Amount        | \$42,468              | \$42,468    | 0.0757 | \$<br>Amount        | \$43,317              | \$43,317    | 0.0757      | \$ | Amou  |
| Summer School                                        | 10       | 1170           | 0.0000 | \$0         | 0.0000 | \$<br>Amount        | \$0                   | \$0         | 0.0000 | \$<br>Amount        | \$0                   | s           | 0.0000      | \$ | Amou  |
| Other                                                |          | see allocation | 0.0000 | \$0         | 0.0000 | \$<br>Amount        | \$0                   | \$0         | 0.0000 | \$<br>Amount        | \$0                   | s           | 0.0000      | \$ | Amou  |
| Total Tax Rate & Total Extension                     |          |                | 4.4410 | \$2,442,619 | 4.8919 |                     | \$2,744,373           | \$2,744,373 | 4.4410 |                     | \$2,541,229           | \$2,541,229 | 4.4410      |    |       |
| Operating Tax Rate & Extension Less Debt<br>Services |          |                | 4.1605 | \$2,288,355 | 4.6114 | ſ                   | \$2,587,012 0         | \$2,587,012 | 4.1605 |                     | \$2,380,721           | \$2,380,72  | 4.1605      |    |       |

#### Detail Tax Forecast – Allocations

This table allows for the allocation of Leasing, Special Education, Area Vocational Construction and Other extensions to any of the allowable funds. The allocation percentage will default to the percentage allocation from the most recent AFR available and can be manually updated to change the percentages for each fund. If there was no prior AFR value, a percentage must be entered for this value to populate into the Revenue tab.

|                                            |      |         |                       |               |           |                  |                    |            |                |                    |            |                  |                    |             |                 | PDF                | CSV Exc     | el Coj           | py Print           |
|--------------------------------------------|------|---------|-----------------------|---------------|-----------|------------------|--------------------|------------|----------------|--------------------|------------|------------------|--------------------|-------------|-----------------|--------------------|-------------|------------------|--------------------|
|                                            |      |         | Most Rece             | ent AFR       |           | FY 2020          | )                  |            | FY 2021        | 1                  |            | FY 202           | 2                  |             | FY 202          | 3                  |             | FY 202           | 4                  |
| Description                                | Fund | Account | Percent<br>Allocation | AFR<br>Amount | P<br>Allo | ercent<br>cation | Forecast<br>Amount | Pe<br>Allo | rcent<br>ation | Forecast<br>Amount | Pe<br>Allo | ercent<br>cation | Forecast<br>Amount | Pe<br>Alloc | ercent<br>ation | Forecast<br>Amount | Pe<br>Alloc | ercent<br>cation | Forecast<br>Amount |
| Leasing                                    |      |         | 100.00%               | \$26,333      | 1         | 00.00%           | \$20,869           | 1          | 00.00%         | \$21,287           | 1          | 00.00%           | \$21,712           | 1           | 00.00%          | \$22,147           | 1           | 00.00%           | \$22,58            |
| Educational                                | 10   | 1130    | 100.00%               | \$26,333      | 100.00    | %                | \$20,869           | 100.00     | %              | \$21,287           | 100.00     | %                | \$21,712           | 100.00      | %               | \$22,147           | 100.00      | %                | \$22,58            |
| Operations &<br>Maintenance                | 20   | 1130    | 0.00%                 | \$0           | 0.00      | %                | \$0                | 0.00       | %              | \$0                | 0.00       | %                | \$0                | 0.00        | %               | \$0                | 0.00        | %                | S                  |
| Special Education                          |      |         | 100.00%               | \$24,150      | 1         | 00.00%           | \$55,707           | 1          | 00.00%         | \$56,821           | 1          | 00.00%           | \$57,958           | 1           | 00.00%          | \$59,117           | 1           | 00.00%           | \$60,29            |
| Educational                                | 10   | 1140    | 100.00%               | \$24,150      | 100.00    | %                | \$55,707           | 100.00     | %              | \$56,821           | 100.00     | 96               | \$57,958           | 100.00      | %               | \$59,117           | 100.00      | %                | \$60,29            |
| Operations &<br>Maintenance                | 20   | 1140    | 0.00%                 | \$0           | 0.00      | %                | \$0                | 0.00       | %              | \$0                | 0.00       | %                | \$0                | 0.00        | %               | \$0                | 0.00        | %                | S                  |
| Transportation                             | 40   | 1140    | 0.00%                 | \$0           | 0.00      | %                | \$0                | 0.00       | %              | \$0                | 0.00       | %                | \$0                | 0.00        | %               | \$0                | 0.00        | %                | S                  |
| Municipal<br>Retirement/Social<br>Security | 50   | 1140    | 0.00%                 | \$0           | 0.00      | %                | \$0                | 0.00       | %              | \$0                | 0.00       | %                | \$0                | 0.00        | %               | \$0                | 0.00        | %                | S                  |
| Capital<br>Improvements                    | 60   | 1140    | 0.00%                 | \$0           | 0.00      | %                | \$0                | 0.00       | %              | \$0                | 0.00       | %                | \$0                | 0.00        | %               | \$0                | 0.00        | %                | s                  |

#### Populate Values to Revenue Tab

If you navigate to the *Revenue* tab, the *Populate Local Tax Revenues* button will load the values from the **Detail Tax Forecast** and **Detail Tax Forecast - Allocations** tables into the proper accounts in the *Revenue* tab.

| Back to Forecast Page Beginning Balances Local Ta | Extension Forecast Revenue Expenditure Other and "On Behall" Budget Summary Forecasting Snapshot Financial Profile Score | Save Discard Change      |
|---------------------------------------------------|----------------------------------------------------------------------------------------------------|--------------------------|
| Funds: All Funds                                  | O not display rows with all zeroes                                                                                       |                          |
| Account #                                         | Ma Receipts/Revenue Forecast Details - test 12-17 More Info                                                              |                          |
|                                                   | Receipts/Revenues based on selected filters (Fund, Source)     Populate Local Tax Revenues                               |                          |
|                                                   |                                                                                                    | DDE CSV Event Conv Drint |

#### PTELL District

The **Local Tax Extension Forecast** will utilize various inputs to help calculate forecasts for local tax revenues for Acct# 1110-1190. This is not required to utilize the Budget Forecasting tool; it is an additional calculator to help project local tax revenues. This calculator does not provide tax levy information. It is solely for the purpose to help estimate local property taxes for forecasting purposes.

If you have chosen to use the *Local Tax Extension Calculation* tab and your district is subject to PTELL, you should have selected *Yes* for question # 5: "Is your district subject to PTELL?" (See the <u>How to Create a New</u> <u>Forecast</u> section for further guidance.)

This selection will display an additional table in the *Local Tax Extension* tab to calculate the limiting rate and estimated maximum extension seen in step #5 below.

#### • Max Allowable Rates

The first table provides an area to populate your district's Max Allowable Rates. This table will drive the warnings on the Detail Tax Forecast table below that will display if a rate is over the max allowable tax rate in this table.

| III Max Allowable Rates More Info |                             |      |   |  |
|-----------------------------------|-----------------------------|------|---|--|
| E                                 | Description                 | Rate |   |  |
| Ed                                | ducational                  | 4.00 | % |  |
| O                                 | perations & Maintenance     | 0.75 | % |  |
| Tr                                | ansportation                | 0.20 | % |  |
| Ca                                | apital Improvements         | 0.00 | % |  |
| W                                 | orking Cash                 | 0.05 | % |  |
| Fi                                | re Prevention & Safety      | 0.10 | % |  |
| Le                                | easing                      | 0.10 | % |  |
| Sp                                | pecial Education            | 0.80 | % |  |
| Ar                                | rea Vocational Construction | 0.00 | % |  |
| Su                                | ummer School                | 0.00 | % |  |
| Ot                                | ther                        | 0.00 | % |  |
|                                   | -                           |      |   |  |

#### • Prior Year Extension

The next table requiring input is the **Prior Year Extension** table. The purpose of this table is to provide a starting tax rate for the **Detail Tax Forecast** table. By entering the **Prior Year Extension** in this table, future rates will be populated with the Prior Year rates in the **Detail Tax Forecast** table. The year you will want to select to populate in this table will be the data for the revenue that will be collected in the year prior to the first forecast year.

| Description                          | Amo | ount   |
|--------------------------------------|-----|--------|
| Educational                          | \$  | Amount |
| Operations & Maintenance             | \$  | Amount |
| Debt Services                        | \$  | Amount |
| Transportation                       | \$  | Amount |
| Municipal Retirement/Social Security | \$  | Amount |
| Capital Improvements                 | \$  | Amount |
| Working Cash                         | \$  | Amount |
| Tort Immunity                        | \$  | Amount |
| Fire Prevention & Safety             | \$  | Amount |
| Leasing                              | \$  | Amount |
| Special Education                    | \$  | Amount |
| Area Vocational Construction         | \$  | Amount |
| Social Security/Medicare Only        | \$  | Amount |
| Summer School                        | \$  | Amount |
| Other                                | \$  | Amount |
| Total Extension                      |     | \$0    |
| Extension Less Debt Services         |     | \$0    |

#### Prior Year EAV

Enter your Prior Year Taxable EAV here. This will populate the **Prior Year Taxable EAV** value in the **EAV Forecast Details** table and will be used to calculate the prior year tax rate in the **Detail Tax Forecast** table.

| Description            | Amount      |  |
|------------------------|-------------|--|
| Prior Year Taxable EAV | \$ 55070129 |  |

#### • EAV Forecast Details

This table allows for a projection of **Total Taxable EAV** amounts for future years. The **Prior Year Taxable EAV** will be populated from the **Prior Year EAV** table. Then either a percentage or a \$ amount can be used to adjust the future Taxable EAV values. Enter negative percentages or \$ amount adjustments to decrease future EAV amounts.

| Description             | FY 2021 Forecast | Amount       | FY 2022 Forecast | Amount       | FY 2023 Forecas | t Amount     | FY 2024 Fore | cast Amount  | FY 2025 For | ecast Amount |
|-------------------------|------------------|--------------|------------------|--------------|-----------------|--------------|--------------|--------------|-------------|--------------|
| Prior Year Taxable EAV  |                  | \$55,070,129 |                  | \$55,620,830 |                 | \$56,177,039 |              | \$55,053,498 |             | \$55,604,033 |
| 6 Change                | 1.00             | %            | 1.00             | %            | -2.00           | %            | 1.00         | %            | 1.00        | %            |
| Adjustment              | \$ Amount        |              | S Amount         |              | S Amount        |              | \$ Amoun     | t            | \$ Amou     | int          |
| urrent Year Taxable EAV |                  | \$55,620,830 |                  | \$56,177,039 |                 | \$55,053,498 |              | \$55,604,033 |             | \$56,160,073 |

#### Limiting Rate Calculation

This table will calculate the estimated limiting rate for PTELL districts as well as the estimated maximum extension. For more information on the Property Tax Extension Law Limit (PTELL), visit the following Department of Revenue website:

https://www2.illinois.gov/rev/localgovernments/property/Pages/ptell.aspx.

The **Prior Year Aggregate Extension** will populate for the first forecast year from the **Prior Year Extension table**. Values for the **Prior Year CPI** and estimated future CPI values will be entered. The **Rate Increase Factor** will default to 1.0000 but can be edited. Amounts for the **Estimated New Growth**, **Current EAV of any Annexations**, **Recovered Tax Increment Value** and **Current EAV of Any Disconnects** will be entered in rows F, G, H and I, if applicable.

|                                         |    |                  |     |      |                  |   |      |                  |      | F                | DF  | CSV Excel Copy Print |
|-----------------------------------------|----|------------------|-----|------|------------------|---|------|------------------|------|------------------|-----|----------------------|
| Description                             |    | FY 2020 Forecast |     |      | FY 2021 Forecast |   |      | FY 2022 Forecast |      | FY 2023 Forecast |     | FY 2024 Forecast     |
| imiting Rate Calculation                |    |                  |     |      |                  |   |      |                  |      |                  |     |                      |
| Prior Year Aggregate Extension          | A  |                  | \$0 |      | \$               | 0 |      | \$0              |      | \$0              |     | \$0                  |
| Prior Year CPI                          | в  | 0.00             | %   | 0.00 | ) %              |   | 0.00 | %                | 0.00 | ) %              | 0.0 | 0 %                  |
| Rate Increase Factor                    | С  | 1.0000           |     |      | 1.0000           |   |      | 1.0000           |      | 1.0000           |     | 1.0000               |
| Iumerator - $(A \times (1+B)) \times C$ | D  |                  | \$0 |      | \$               | 0 |      | \$0              |      | \$0              |     | \$0                  |
| stimated Current Year EAV               | Е  |                  | \$0 |      | \$               | 0 |      | \$0              |      | \$0              |     | \$0                  |
| stimated New Growth                     | F  | \$ Amount        |     | \$   | Amount           |   | \$   | Amount           | \$   | Amount           | \$  | Amount               |
| current EAV of any Annexations          | G  | \$ Amount        |     | \$   | Amount           |   | \$   | Amount           | \$   | Amount           | \$  | Amount               |
| Recovered Tax Increment Value           | н  | \$ Amount        |     | \$   | Amount           |   | s    | Amount           | s    | Amount           | \$  | Amount               |
| Current EAV of Any Disconnects          | I. | \$ Amount        |     | \$   | Amount           |   | s    | Amount           | s    | Amount           | \$  | Amount               |
| Denominator - E - F - G - H + I         | J  |                  | \$0 |      | \$               | 0 |      | \$0              |      | \$0              |     | \$0                  |
| * Estimated Limiting Rate (D/J) × 100   | к  | 0.000            | 000 |      | 0.00000          | 0 |      | 0.000000         |      | 0.000000         |     | 0.000000             |
| Estimated Maximum Extension (E/100) * K |    |                  | \$0 |      | \$               | 0 |      | \$0              |      | \$0              |     | \$0                  |

#### • Detail Tax Forecast

This table will first display the **Prior Year Rate** and **Prior Year Extension** information based on the input in the Prior Year Extension table and the Prior Year EAV table described earlier.

| Populate Forecast Rates                            |      |                |        |             |        |    |                     |                       |                      |        |    |                     |                       | PDF                  | SV Excel Co | py F | rint  |
|----------------------------------------------------|------|----------------|--------|-------------|--------|----|---------------------|-----------------------|----------------------|--------|----|---------------------|-----------------------|----------------------|-------------|------|-------|
|                                                    |      |                | Pr     | ior Year    |        |    | FY 2020             |                       |                      |        |    | FY 2021             |                       |                      |             |      |       |
| Description                                        | Fund | Account        | Rate   | Extension   | Rate   |    | Extension \$ Amount | Forecast<br>Extension | Collection<br>Amount | Rate   |    | Extension \$ Amount | Forecast<br>Extension | Collection<br>Amount | Rate        |      | Exter |
| ollection Rate                                     |      |                |        |             |        |    |                     |                       | 100.00 %             |        |    |                     |                       | 100.00 %             |             |      |       |
| fucational                                         | 10   | (1110-1120)    | 2.7348 | \$1,504,165 | 2.7348 | \$ | Amount              | \$1,534,223           | \$1,534,223          | 2.7348 | \$ | Amount              | \$1,564,907           | \$1,564,907          | 2.7348      | s    | Amou  |
| perations & Maintenance                            | 20   | (1110-1120)    | 0.6386 | \$351,246   | 0.6386 | \$ | Amount              | \$358,255             | \$358,255            | 0.6386 | \$ | Amount              | \$365,420             | \$365,420            | 0.6386      | \$   | Amou  |
| ebt Services                                       | 30   | (1110-1120)    | 0.2805 | \$154,264   | 0.2805 | \$ | Amount              | \$157,361             | \$157,361            | 0.2805 | \$ | Amount              | \$160,508             | \$160,508            | 0.2805      | s    | Amou  |
| ansportation                                       | 40   | (1110-1120)    | 0.1837 | \$101,012   | 0.1837 | s  | Amount              | \$103,056             | \$103,056            | 0.1837 | s  | Amount              | \$105,117             | \$105,117            | 0.1837      | s    | Amou  |
| unicipal Retirement/Social Security                | 50   | (1110-1120)    | 0.0911 | \$50,123    | 0.0911 | s  | Amount              | \$51,107              | \$51,107             | 0.0911 | s  | Amount              | \$52,129              | \$52,129             | 0.0911      | s    | Amou  |
| apital Improvements                                | 60   | (1110-1120)    | 0.0000 | \$0         | 0.0000 | \$ | Amount              | \$0                   | \$0                  | 0.0000 | \$ | Amount              | \$0                   | \$0                  | 0.0000      | s    | Amou  |
| orking Cash                                        | 70   | (1110-1120)    | 0.0457 | \$25,145    | 0.0457 | s  | Amount              | \$25,638              | \$25,638             | 0.0457 | s  | Amount              | \$26,150              | \$26,150             | 0.0457      | s    | Amou  |
| rt Immunity                                        | 80   | (1110-1120)    | 0.1900 | \$104,526   | 0.1900 | s  | Amount              | \$106,590             | \$106,590            | 0.1900 | s  | Amount              | \$108,722             | \$108,722            | 0.1900      | s    | Amou  |
| re Prevention & Safety                             | 90   | (1110-1120)    | 0.0644 | \$35,416    | 0.0644 | \$ | Amount              | \$36,128              | \$36,128             | 0.0644 | \$ | Amount              | \$36,851              | \$36,851             | 0.0644      | s    | Amou  |
| asing                                              |      | see allocatio  | 0.0372 | \$20,451    | 0.0372 | \$ | Amount              | \$20,869              | \$20,869             | 0.0372 | \$ | Amount              | \$21,287              | \$21,287             | 0.0372      | \$   | Amou  |
| pecial Education                                   |      | see allocation | 0.0993 | \$54,612    | 0.0993 | \$ | Amount              | \$55,707              | \$55,707             | 0.0993 | \$ | Amount              | \$56,821              | \$56,821             | 0.0993      | s    | Amou  |
| rea Vocational Construction                        |      | see allocatio  | 0.0000 | \$0         | 0.0000 | s  | Amount              | \$0                   | \$0                  | 0.0000 | s  | Amount              | \$0                   | \$0                  | 0.0000      | s    | Amou  |
| ocial Security/Medicare Only                       | 50   | 1150           | 0.0757 | \$41,659    | 0.0757 | s  | Amount              | \$42,468              | \$42,468             | 0.0757 | s  | Amount              | \$43,317              | \$43,317             | 0.0757      | s    | Amou  |
| Summer School                                      | 10   | 1170           | 0.0000 | \$0         | 0.0000 | \$ | Amount              | \$0                   | \$0                  | 0.0000 | s  | Amount              | \$0                   | \$0                  | 0.0000      | s    | Amou  |
| Ither                                              |      | see allocatio  | 0.0000 | \$0         | 0.0000 | s  | Amount              | \$0                   | \$0                  | 0.0000 | s  | Amount              | \$0                   | \$0                  | 0.0000      | s    | Amou  |
| otal Tax Rate & Total Extension                    |      |                | 4.4410 | \$2,442,619 | 4.4410 |    |                     | \$2,491,402           | \$2,491,402          | 4.4410 |    |                     | \$2,541,229           | \$2,541,229          | 4.4410      |      |       |
| perating Tax Rate & Extension Less Debt<br>ervices |      |                | 4.1605 | \$2,288,355 | 4.1605 |    |                     | \$2,334,041           | \$2,334,041          | 4.1605 |    |                     | \$2,380,721           | \$2,380,721          | 4.1605      |      |       |

You can then use the *Populate Forecast Rates* button to populate the forecast year rates with the prior year rate. You also can manually adjust any of the forecast year rates.

|                                          |      |                |        |             |          |   |                     |                       |                      |        |    |                     |                       | PDF                  | CSV Excel Co | y F | Print |
|------------------------------------------|------|----------------|--------|-------------|----------|---|---------------------|-----------------------|----------------------|--------|----|---------------------|-----------------------|----------------------|--------------|-----|-------|
|                                          |      |                | Pr     | ior Year    | $\frown$ |   | FY 2020             |                       |                      |        |    | FY 2021             |                       |                      |              |     |       |
| Description                              | Fund | Account        | Rate   | Extension   | Rate     |   | Extension \$ Amount | Forecast<br>Extension | Collection<br>Amount | Rate   |    | Extension \$ Amount | Forecast<br>Extension | Collection<br>Amount | Rate         |     | Exter |
| Collection Rate                          |      |                |        |             |          |   |                     |                       | 100.00 %             |        |    |                     |                       | 100.00 %             |              |     |       |
| Educational                              | 10   | (1110-1120)    | 2.7348 | \$1,504,165 | 2.7348   | s | Amount              | \$1,534,223           | \$1,534,223          | 2.7348 | \$ | Amount              | \$1,564,907           | \$1,564,907          | 2.7348       | s   | Amou  |
| Operations & Maintenance                 | 20   | (1110-1120)    | 0.6386 | \$351,246   | 0.6386   | s | Amount              | \$358,255             | \$358,255            | 0.6386 | \$ | Amount              | \$365,420             | \$365,420            | 0.6386       | s   | Amou  |
| Debt Services                            | 30   | (1110-1120)    | 0.2805 | \$154,264   | 0.2805   | s | Amount              | \$157,361             | \$157,361            | 0.2805 | s  | Amount              | \$160,508             | \$160,508            | 0.2805       | s   | Amou  |
| Transportation                           | 40   | (1110-1120)    | 0.1837 | \$101,012   | 0.1837   | s | Amount              | \$103,056             | \$103,056            | 0.1837 | s  | Amount              | \$105,117             | \$105,117            | 0.1837       | s   | Amou  |
| Municipal Retirement/Social Security     | 50   | (1110-1120)    | 0.0911 | \$50,123    | 0.0911   | s | Amount              | \$51,107              | \$51,107             | 0.0911 | \$ | Amount              | \$52,129              | \$52,129             | 0.0911       | s   | Amou  |
| Capital Improvements                     | 60   | (1110-1120)    | 0.0000 | \$0         | 0.0000   | s | Amount              | \$0                   | so                   | 0.0000 | \$ | Amount              | 50                    | \$0                  | 0.0000       | s   | Amou  |
| Working Cash                             | 70   | (1110-1120)    | 0.0457 | \$25,145    | 0.0457   | s | Amount              | \$25,638              | \$25,638             | 0.0457 | s  | Amount              | \$26,150              | \$26,150             | 0.0457       | s   | Amou  |
| Tort Immunity                            | 80   | (1110-1120)    | 0.1900 | \$104,526   | 0.1900   | s | Amount              | \$106,590             | \$106,590            | 0.1900 | \$ | Amount              | \$108,722             | \$108,722            | 0.1900       | s   | Amou  |
| Fire Prevention & Safety                 | 90   | (1110-1120)    | 0.0644 | \$35,416    | 0.0644   | s | Amount              | \$36,128              | \$36,128             | 0.0644 | s  | Amount              | \$36,851              | \$36,851             | 0.0644       | s   | Amou  |
| Leasing                                  |      | see allocation | 0.0372 | \$20,451    | 0.0372   | s | Amount              | \$20,869              | \$20,869             | 0.0372 | \$ | Amount              | \$21,287              | \$21,287             | 0.0372       | s   | Amou  |
| Special Education                        |      | see allocation | 0.0993 | \$54,612    | 0.0993   | s | Amount              | \$55,707              | \$55,707             | 0.0993 | \$ | Amount              | \$56,821              | \$56,821             | 0.0993       | s   | Amou  |
| Area Vocational Construction             |      | see allocation | 0.0000 | \$0         | 0.0000   | s | Amount              | \$0                   | \$0                  | 0.0000 | s  | Amount              | \$0                   | \$0                  | 0.0000       | s   | Amou  |
| Social Security/Medicare Only            | 50   | 1150           | 0.0757 | \$41,659    | 0.0757   | s | Amount              | \$42,468              | \$42,468             | 0.0757 | s  | Amount              | \$43,317              | \$43,317             | 0.0757       | s   | Amou  |
| Summer School                            | 10   | 1170           | 0.0000 | \$0         | 0.0000   | s | Amount              | \$0                   | s0                   | 0.0000 | \$ | Amount              | \$0                   | \$0                  | 0.0000       | s   | Amou  |
| Dther                                    |      | see allocation | 0.0000 | \$0         | 0.0000   | s | Amount              | 50                    | so                   | 0.0000 | s  | Amount              | 50                    | \$0                  | 0.0000       | s   | Amou  |
| fotal Tax Rate & Total Extension         |      |                | 4.4410 | \$2,442,619 | 4.4410   |   |                     | \$2,491,402           | \$2,491,402          | 4.4410 |    |                     | \$2,541,229           | \$2,541,229          | 4.4410       |     |       |
| Operating Tax Rate & Extension Less Debt |      |                | 4 1605 | \$2 288 355 | 4 1605   |   |                     | \$2.334.041           | \$2.334.041          | 4.1605 |    |                     | \$2,380,721           | \$2,380.721          | 4.1605       |     |       |

The **Extension \$ Amount** can also be edited, which will then recalculate the rate.

| Populate Forecast Rates                 |      |                |        |             |        |    |                     |                       |                      |        |        | _  |                     |                       | PD        | FC       | SV Excel Cop | y P | Print |
|-----------------------------------------|------|----------------|--------|-------------|--------|----|---------------------|-----------------------|----------------------|--------|--------|----|---------------------|-----------------------|-----------|----------|--------------|-----|-------|
|                                         |      |                | Pr     | ior Year    |        |    | FY 2020             | 1                     |                      |        | 1      |    | FY 2021             |                       |           |          |              |     |       |
| Description                             | Fund | Account        | Rate   | Extension   | Rate   |    | Extension \$ Amount | Forecast<br>Extension | Collection<br>Amount | R      | ae     |    | Extension \$ Amount | Forecast<br>Extension | Collectio | on<br>nt | Rate         |     | Exte  |
| collection Rate                         |      |                |        |             |        |    |                     |                       | 100.00 %             |        |        |    |                     |                       | 100.00    | 6        |              |     |       |
| ducational                              | 10   | (1110-1120)    | 2.7348 | \$1,504,165 | 2.7348 | \$ | Amount              | \$1,534,223           | \$1,534,223          | 2.7348 |        | s  | Amount              | \$1,564,907           | \$1,564,  | 907      | 2.7348       | \$  | Amo   |
| Operations & Maintenance                | 20   | (1110-1120)    | 0.6386 | \$351,246   | 0.6386 | \$ | Amount              | \$358,255             | \$358,255            | 0.6386 |        | s  | Amount              | \$365,420             | \$365,    | 420      | 0.6386       | \$  | Amo   |
| ebt Services                            | 30   | (1110-1120)    | 0.2805 | \$154,264   | 0.2805 | s  | Amount              | \$157,361             | \$157,361            | 0.2805 |        | s  | Amount              | \$160,508             | \$160,    | 508      | 0.2805       | s   | Amo   |
| ransportation                           | 40   | (1110-1120)    | 0.1837 | \$101,012   | 0.1837 | \$ | Amount              | \$103,056             | \$103,056            | 0.1837 |        | \$ | Amount              | \$105,117             | \$105,    | 117      | 0.1837       | \$  | Amo   |
| funicipal Retirement/Social Security    | 50   | (1110-1120)    | 0.0911 | \$50,123    | 0.0911 | \$ | Amount              | \$51,107              | \$51,107             | 0.0911 |        | s  | Amount              | \$52,129              | \$52,     | 129      | 0.0911       | s   | Amo   |
| Capital Improvements                    | 60   | (1110-1120)    | 0.0000 | \$0         | 0.0000 | s  | Amount              | \$0                   | \$0                  | 0.0000 |        | \$ | Amount              | 50                    |           | \$0      | 0.0000       | s   | Amo   |
| Vorking Cash                            | 70   | (1110-1120)    | 0.0457 | \$25,145    | 0.0457 | s  | Amount              | \$25,638              | \$25,638             | 0.0457 |        | s  | Amount              | \$26,150              | \$26,     | 150      | 0.0457       | \$  | Amo   |
| ort Immunity                            | 80   | (1110-1120)    | 0.1900 | \$104,526   | 0.1900 | s  | Amount              | \$106,590             | \$106,590            | 0.1900 |        | s  | Amount              | \$108,722             | \$108,    | 722      | 0.1900       | s   | Amo   |
| ire Prevention & Safety                 | 90   | (1110-1120)    | 0.0644 | \$35,416    | 0.0644 | s  | Amount              | \$36,128              | \$36,128             | 0.0644 |        | \$ | Amount              | \$36,851              | \$36,     | 851      | 0.0644       | s   | Amo   |
| easing                                  |      | see allocation | 0.0372 | \$20,451    | 0.0372 | s  | Amount              | \$20,869              | \$20,869             | 0.0372 | T      | s  | Amount              | \$21,287              | \$21,3    | 287      | 0.0372       | \$  | Amo   |
| pecial Education                        |      | see allocation | 0.0993 | \$54,612    | 0.0993 | \$ | Amount              | \$55,707              | \$55,707             | 0.0993 |        | s  | Amount              | \$56,821              | \$56,     | 821      | 0.0993       | \$  | Amo   |
| rea Vocational Construction             |      | see allocation | 0.0000 | \$0         | 0.0000 | \$ | Amount              | 50                    | 50                   | 0.0000 |        | s  | Amount              | 50                    |           | 50       | 0.0000       | s   | Amo   |
| ocial Security/Medicare Only            | 50   | 1150           | 0.0757 | \$41,659    | 0.0757 | s  | Amount              | \$42,468              | \$42,468             | 0.0757 | ħ      | s  | Amount              | \$43,317              | \$43,     | 317      | 0.0757       | s   | Ama   |
| lummer School                           | 10   | 1170           | 0.0000 | \$0         | 0.0000 | \$ | Amount              | \$0                   | \$0                  | 0.0000 | ħ      | s  | Amount              | \$0                   |           | 50       | 0.0000       | s   | Amo   |
| ither                                   |      | see allocation | 0.0000 | \$0         | 0.0000 | s  | Amount              | 50                    | \$0                  | 0.0000 | fi     | \$ | Amount              | 50                    |           | 50       | 0.0000       | s   | Amo   |
| otal Tax Rate & Total Extension         |      |                | 4.4410 | \$2,442,619 | 4.4410 |    |                     | \$2,491,402           | \$2,491,402          | 4.4    | 4-10   |    |                     | \$2,541,229           | \$2,541,  | 229      | 4.4410       |     |       |
| perating Tax Rate & Extension Less Debt |      |                | 4 1605 | 335 995 53  | 4 100  |    |                     | \$2 334 841           | \$2,324,041          | 4      | tine . |    |                     | \$2 200 724           | E2 200    | 734      | 4 1606       |     |       |

The **Collection Rate** will default to 100%. This rate can be edited for each of the forecast years.

| Populate Forecast Dates |      |             |        |             |        |    |                     |                       |                      |        |      |    |                     |                       |                      |           |      |        |
|-------------------------|------|-------------|--------|-------------|--------|----|---------------------|-----------------------|----------------------|--------|------|----|---------------------|-----------------------|----------------------|-----------|------|--------|
| opulate Polecasi Rates  |      |             |        |             |        |    |                     |                       |                      |        |      |    |                     |                       | PDF                  | CSV Excel | Сору | Print  |
|                         |      |             | P      | ior Year    |        |    | FY 2020             |                       |                      |        |      |    | FY 2021             |                       |                      |           |      |        |
| Description             | Fund | Account     | Rate   | Extension   | Rate   |    | Extension \$ Amount | Forecast<br>Extension | Collection<br>Amount |        | Rate |    | Extension \$ Amount | Forecast<br>Extension | Collection<br>Amount | Ra        | te   | Exte   |
| ellection Rate          |      |             |        |             |        |    |                     |                       | 100.00 %             |        |      |    |                     |                       | 100.00 %             |           |      |        |
| ucational               | 10   | (1110-1120) | 2.7348 | \$1,504,165 | 2.7348 | s  | Amount              | \$1,534,223           | \$1,534,223          | 2.7348 |      | s  | Amount              | \$1,564,907           | \$1,564,907          | 2.7348    |      | 6 Amo  |
| erations & Maintenance  | 20   | (1110-1120) | 0.6386 | \$351,246   | 0.6386 | \$ | Amount              | \$358,255             | \$358,255            | 0.6386 |      | \$ | Amount              | \$365,420             | \$365,420            | 0.6386    |      | S Arno |
|                         |      |             |        |             |        |    |                     |                       |                      |        |      |    |                     |                       |                      |           |      |        |

A warning icon will display next to the rate if the rate used in the forecast year is greater than the rate entered in the **Max Allowable Rate** table <u>above</u>.

| Populate Forecast Rates             |      |             |        |             |        |    |                     |                       |                      |        |    |                     |                       | PDF                  | CSV Excel Co | ру Р | rint  |
|-------------------------------------|------|-------------|--------|-------------|--------|----|---------------------|-----------------------|----------------------|--------|----|---------------------|-----------------------|----------------------|--------------|------|-------|
|                                     |      |             | Pr     | or Year     |        |    | FY 2020             |                       |                      |        |    | FY 2021             |                       |                      |              |      | _     |
| Description                         | Fund | Account     | Rate   | Extension   | Rate   |    | Extension \$ Amount | Forecast<br>Extension | Collection<br>Amount | Rate   |    | Extension \$ Amount | Forecast<br>Extension | Collection<br>Amount | Rate         |      | Exter |
| ollection Rate                      |      |             |        |             |        |    |                     |                       | 100.00 %             |        |    |                     |                       | 100.00 %             |              |      |       |
| ducational                          | 10   | (1110-1120) | 2.7348 | \$1,504,165 | 2.7348 | \$ | Amount              | \$1,534,223           | \$1,534,223          | 2.7348 | s  | Amount              | \$1,564,907           | \$1,564,907          | 2.7348       | \$   | Amou  |
| operations & Maintenance            | 20   | (1110-1120) | 0.6386 | \$351,246   | 0.6386 | s  | Amount              | \$358,255             | \$358,255            | 0.6386 | s  | Amount              | \$365,420             | \$365,420            | 0.6386       | \$   | Amou  |
| ebt Services                        | 30   | (1110-1120) | 0.2805 | \$154,264   | 0.2805 | \$ | Amount              | \$157,361             | \$157,361            | 0.2805 | \$ | Amount              | \$160,508             | \$160,508            | 0.2805       | \$   | Amou  |
| ransportation                       | 40   | (1110-1120) | 0.1837 | \$101,012   | 0.2500 | \$ | Amount              | \$140,250             | \$140,250            | 0.1837 | \$ | Amount              | \$105,117             | \$105,117            | 0.1837       | \$   | Amou  |
| unicipal Retirement/Social Security | 50   | (1110-1120) | 0.0911 | \$50,123    | 0.0911 | s  | Amount              | \$51,107              | \$51,107             | 0.0911 | s  | Amount              | \$52,129              | \$52,129             | 0.0911       | s    | Amou  |
| Capital Improvements                | 60   | (1110-1120) | 0.0000 | \$0         | 0.0000 | s  | Amount              | \$0                   | \$0                  | 0.0000 | s  | Amount              | \$0                   | \$0                  | 0.0000       | s    | Amou  |

A warning icon will display next to the **Operating Tax Rate** if it is greater than the **Estimated Limiting Rate** from the <u>Limiting Rate Calculation table</u>.

| Detail Tax Forecast - test 1-16-20 More in           | <u>fo</u> |                      |        |              |          |    |                     |                       |                      |          |    |                     |                       |                      |
|------------------------------------------------------|-----------|----------------------|--------|--------------|----------|----|---------------------|-----------------------|----------------------|----------|----|---------------------|-----------------------|----------------------|
| Populate Forecast Rates                              |           |                      |        |              |          |    |                     |                       |                      |          |    |                     |                       |                      |
|                                                      |           |                      | Pr     | ior Year     |          |    | FY 2021             |                       |                      |          |    | FY 2022             |                       |                      |
| Description                                          | Fund      | Account              | Rate   | Extension    | Rate     |    | Extension \$ Amount | Forecast<br>Extension | Collection<br>Amount | Rate     |    | Extension \$ Amount | Forecast<br>Extension | Collection<br>Amount |
| Collection Rate                                      |           |                      |        |              |          |    |                     |                       | 100.00 %             |          |    |                     |                       | 100.00 %             |
| Educational                                          | 10        | (1110-1120)          | 3.9963 | \$23,012,456 | 4.0100   | \$ | Amount              | \$23,322,488          | \$23,322,488         | 3.9963   | \$ | Amount              | \$23,010,379          | \$23,010,379         |
| Operations & Maintenance                             | 20        | (1110-1120)          | 0.6081 | \$3,501,478  | 0.6081   | \$ | Amount              | \$3,536,759           | \$3,536,759          | 0.0081   | \$ | Amount              | \$3,501,392           | \$3,501,392          |
| Debt Services                                        | 30        | (1110-1120)          | 0.7298 | \$4,201,523  | 0.7298   | \$ | Amount              | \$4,243,413           | \$4,243,413          | 0.7298   | \$ | Amount              | \$4,200,979           | \$4,200,979          |
| Transportation                                       | 40        | (1110-1120)          | 0.1920 | \$1,105,428  | 0.1920   | \$ | Amount              | \$1,110,688           | \$1,110,088          | 0.1920   | \$ | Amount              | \$1,105,521           | \$1,105,521          |
| Municipal Retirement/Social Security                 | 50        | (1110-1120)          | 0.1068 | \$815,248    | 0.2579   | \$ | 1500000             | \$1,500,000           | \$1,500,000          | 0.1068   | \$ | Amount              | \$814,948             | \$614,946            |
| Capital Improvements                                 | 80        | (1110-1120)          | 0.0000 | \$0          | 0.0000   | \$ | Amount              | 50                    | <b>S</b> 0           | 0.0000   | s  | Amount              | 50                    | 50                   |
| Working Cash                                         | 70        | (1110-1120)          | 0.0000 | \$0          | 0.0000   | \$ | Amount              | 50                    | \$0                  | 0.0000   | \$ | Amount              | \$0                   | 90                   |
| Tort Immunity                                        | 80        | (1110-1120)          | 0.1170 | \$673,489    | 0.2579   | \$ | 1500000             | \$1,500,000           | \$1,500,000          | 0.1170   | 5  | Amount              | \$673.677             | \$673.677            |
| Fire Prevention & Safety                             | 90        | (1110-1120)          | 0.0520 | \$299,457    | 0.0520   | \$ | Amount              | \$302,438             | \$302,438            | 0.0520   | \$ | Amount              | \$299,412             | \$299,412            |
| Leasing                                              |           |                      | 0.0000 | \$0          | 0.0000   | \$ | Amount              | \$0                   | <b>S</b> 0           | 0.0000   | \$ | Amount              | 50                    | 50                   |
| Special Education                                    |           | see allocation below | 0.1110 | \$639,455    | 0.1110   | \$ | Amount              | \$045,565             | \$045,565            | 0.1110   | \$ | Amount              | \$639,129             | \$639,129            |
| Area Vocational Construction                         |           | see allocation below | 0.0000 | 50           | 0.0017 0 | \$ | 10000               | \$10,000              | \$10,000             | 0.0017 0 | \$ | Amount              | \$9,788               | \$9,788              |
| Social Security/Medicare Only                        | 50        | 1150                 | 0.1224 | \$704,712    | 0.1224   | 8  | Amount              | \$711,888             | \$711,888            | 0.1224   | 8  | Amount              | \$704,770             | \$704,770            |
| Summer School                                        | 10        | 1170                 | 0.0000 | \$0          | 0.0000   | \$ | Amount              | 50                    | 50                   | 0.0000   | \$ | Amount              | 50                    | 50                   |
| Other                                                |           |                      | 0.0000 | \$0          | 0.0000   | \$ | Amount              | 50                    | 50                   | 0.0000   | \$ | Amount              | 50                    | 50                   |
| Total Tax Rate & Total Extension                     |           |                      | 6.0352 | \$34,753,243 | 6.3426   |    |                     | \$36,889,257          | \$38,889,257         | 6.0369   |    |                     | \$34,759,993          | \$34,759,993         |
| Operating Tax Rate & Extension Less Debt<br>Services |           |                      | 5.3056 | \$30,551,720 | 5.0130 0 |    |                     | \$32,645,844 0        | \$32,645,844         | 6.3073   |    |                     | \$30,559,014          | \$30,559,014         |

A warning icon will display next to the **Total Extension** if the Total Extension for that year is greater than 5% from the prior year extension.

| Detail Tax Forecast - test 12-17     More Infe       | <u>o</u> |                |        |             |          |    |                     |                       |                      |        |    |                     |                       |                      |              |    |       |
|------------------------------------------------------|----------|----------------|--------|-------------|----------|----|---------------------|-----------------------|----------------------|--------|----|---------------------|-----------------------|----------------------|--------------|----|-------|
| Populate Forecast Rates                              |          |                |        |             |          |    |                     |                       |                      |        |    |                     |                       |                      |              |    |       |
|                                                      |          |                |        |             |          |    |                     |                       |                      |        |    |                     |                       | PDF                  | CSV Excel Co | ру | Print |
|                                                      |          |                | Pr     | ior Year    |          | _  | FY 2020             | )                     |                      |        | _  | FY 2021             |                       |                      |              | _  |       |
| Description                                          | Fund     | Account        | Rate   | Extension   | Rate     |    | Extension \$ Amount | Forecast<br>Extension | Collection<br>Amount | Rate   |    | Extension \$ Amount | Forecast<br>Extension | Collection<br>Amount | Rate         |    | Exter |
| Collection Rate                                      |          |                |        |             |          |    |                     |                       | 100.00 %             |        |    |                     |                       | 100.00 %             |              |    |       |
| Educational                                          | 10       | (1110-1120)    | 2.7348 | \$1,504,165 | 3.1194   | \$ | 1750000             | \$1,750,000           | \$1,750,000          | 2.7348 | \$ | Amount              | \$1,564,907           | \$1,564,907          | 2.7348       | \$ | Amou  |
| Operations & Maintenance                             | 20       | (1110-1120)    | 0.6386 | \$351,246   | 0.6386   | \$ | Amount              | \$358,255             | \$358,255            | 0.6386 | \$ | Amount              | \$365,420             | \$365,420            | 0.6386       | \$ | Amou  |
| Debt Services                                        | 30       | (1110-1120)    | 0.2805 | \$154,264   | 0.2805   | \$ | Amount              | \$157,361             | \$157,361            | 0.2805 | \$ | Amount              | \$160,508             | \$160,508            | 0.2805       | \$ | Amou  |
| Transportation                                       | 40       | (1110-1120)    | 0.1837 | \$101,012   | 0.2500 🕚 | \$ | Amount              | \$140,250             | \$140,250            | 0.1837 | \$ | Amount              | \$105,117             | \$105,117            | 0.1837       | \$ | Amou  |
| Municipal Retirement/Social Security                 | 50       | (1110-1120)    | 0.0911 | \$50,123    | 0.0911   | \$ | Amount              | \$51,107              | \$51,107             | 0.0911 | \$ | Amount              | \$52,129              | \$52,129             | 0.0911       | \$ | Amou  |
| Capital Improvements                                 | 60       | (1110-1120)    | 0.0000 | \$0         | 0.0000   | \$ | Amount              | \$0                   | \$0                  | 0.0000 | \$ | Amount              | \$0                   | \$0                  | 0.0000       | \$ | Amou  |
| Working Cash                                         | 70       | (1110-1120)    | 0.0457 | \$25,145    | 0.0457   | \$ | Amount              | \$25,638              | \$25,638             | 0.0457 | \$ | Amount              | \$26,150              | \$26,150             | 0.0457       | \$ | Amou  |
| Tort Immunity                                        | 80       | (1110-1120)    | 0.1900 | \$104,526   | 0.1900   | \$ | Amount              | \$106,590             | \$106,590            | 0.1900 | \$ | Amount              | \$108,722             | \$108,722            | 0.1900       | \$ | Amou  |
| Fire Prevention & Safety                             | 90       | (1110-1120)    | 0.0644 | \$35,416    | 0.0644   | \$ | Amount              | \$36,128              | \$36,128             | 0.0644 | \$ | Amount              | \$36,851              | \$36,851             | 0.0644       | \$ | Amou  |
| Leasing                                              |          | see allocation | 0.0372 | \$20,451    | 0.0372   | \$ | Amount              | \$20,869              | \$20,869             | 0.0372 | \$ | Amount              | \$21,287              | \$21,287             | 0.0372       | \$ | Amou  |
| Special Education                                    |          | see allocation | 0.0993 | \$54,612    | 0.0993   | \$ | Amount              | \$55,707              | \$55,707             | 0.0993 | \$ | Amount              | \$56,821              | \$56,821             | 0.0993       | \$ | Amou  |
| Area Vocational Construction                         |          | see allocation | 0.0000 | \$0         | 0.0000   | \$ | Amount              | 50                    | \$0                  | 0.0000 | \$ | Amount              | S0                    | 50                   | 0.0000       | \$ | Amou  |
| Social Security/Medicare Only                        | 50       | 1150           | 0.0757 | \$41,659    | 0.0757   | \$ | Amount              | \$42,468              | \$42,468             | 0.0757 | \$ | Amount              | \$43,317              | \$43,317             | 0.0757       | \$ | Amou  |
| Summer School                                        | 10       | 1170           | 0.0000 | \$0         | 0.0000   | \$ | Amount              | \$0                   | \$0                  | 0.0000 | \$ | Amount              | \$0                   | \$0                  | 0.0000       | \$ | Amou  |
| Other                                                |          | see allocation | 0.0000 | \$0         | 0.0000   | \$ | Amount              | \$0                   | \$0                  | 0.0000 | \$ | Amount              | \$0                   | \$0                  | 0.0000       | \$ | Amou  |
| Total Tax Rate & Total Extension                     |          |                | 4.4410 | \$2,442,619 | 4.8919   |    |                     | \$2,744,373           | \$2,744,373          | 4.4410 |    |                     | \$2,541,229           | \$2,541,229          | 4.4410       |    |       |
| Operating Tax Rate & Extension Less Debt<br>Services |          |                | 4.1605 | \$2,288,355 | 4.6114   |    |                     | \$2,587,012 0         | \$2,587,012          | 4.1605 |    |                     | \$2,380,721           | \$2,380,721          | 4.1605       |    |       |
|                                                      |          |                |        |             |          |    |                     |                       |                      |        |    |                     |                       |                      |              | _  |       |

#### Detail Tax Forecast – Allocations

This table allows for the allocation of Leasing, Special Education, Area Vocational Construction and Other extensions to any of the allowable funds. The allocation percentage will default to the percentage allocation from the most recent AFR available and can be manually updated to change the percentages for each fund. If there was no prior AFR value, a percentage must be entered for this value to populate into the Revenue tab.

|                                            |      |         |                       |               |        |               |                    |            |                  |                    |           |                  |                    |             |                | PDF                | CSV Exce    | el Cop         | y Print            |
|--------------------------------------------|------|---------|-----------------------|---------------|--------|---------------|--------------------|------------|------------------|--------------------|-----------|------------------|--------------------|-------------|----------------|--------------------|-------------|----------------|--------------------|
|                                            |      |         | Most Rece             | ent AFR       |        | FY 2020       | 1                  |            | FY 2021          |                    |           | FY 2022          | 2                  |             | FY 202         | 3                  |             | FY 2024        | 4                  |
| Description                                | Fund | Account | Percent<br>Allocation | AFR<br>Amount | Pe     | ercent cation | Forecast<br>Amount | Pe<br>Allo | ercent<br>cation | Forecast<br>Amount | P<br>Allo | ercent<br>cation | Forecast<br>Amount | Pe<br>Alloc | rcent<br>ation | Forecast<br>Amount | Pe<br>Alloc | rcent<br>ation | Forecast<br>Amount |
| Leasing                                    |      |         | 100.00%               | \$26,333      | 1      | 00.00%        | \$20,869           | 1          | 00.00%           | \$21,287           | 1         | 00.00%           | \$21,712           | 1(          | 00.00%         | \$22,147           | 10          | 0.00%          | \$22,589           |
| Educational                                | 10   | 1130    | 100.00%               | \$26,333      | 100.00 | %             | \$20,869           | 100.00     | %                | \$21,287           | 100.00    | %                | \$21,712           | 100.00      | %              | \$22,147           | 100.00      | %              | \$22,589           |
| Operations &<br>Maintenance                | 20   | 1130    | 0.00%                 | \$0           | 0.00   | %             | \$0                | 0.00       | %                | \$0                | 0.00      | %                | \$0                | 0.00        | %              | \$0                | 0.00        | %              | \$0                |
| Special Education                          |      |         | 100.00%               | \$24,150      | 1      | 00.00%        | \$55,707           | 1          | 00.00%           | \$56,821           | 1         | 00.00%           | \$57,958           | 1(          | 00.00%         | \$59,117           | 10          | 0.00%          | \$60,299           |
| Educational                                | 10   | 1140    | 100.00%               | \$24,150      | 100.00 | %             | \$55,707           | 100.00     | %                | \$56,821           | 100.00    | %                | \$57,958           | 100.00      | %              | \$59,117           | 100.00      | %              | \$60,299           |
| Operations &<br>Maintenance                | 20   | 1140    | 0.00%                 | \$0           | 0.00   | %             | \$0                | 0.00       | %                | \$0                | 0.00      | %                | \$0                | 0.00        | %              | \$0                | 0.00        | %              | \$0                |
| Transportation                             | 40   | 1140    | 0.00%                 | \$0           | 0.00   | %             | \$0                | 0.00       | %                | \$0                | 0.00      | %                | \$0                | 0.00        | %              | \$0                | 0.00        | %              | \$0                |
| Municipal<br>Retirement/Social<br>Security | 50   | 1140    | 0.00%                 | \$0           | 0.00   | %             | \$0                | 0.00       | %                | \$0                | 0.00      | %                | \$0                | 0.00        | %              | \$0                | 0.00        | %              | \$0                |
| Capital<br>Improvements                    | 60   | 1140    | 0.00%                 | \$0           | 0.00   | %             | \$0                | 0.00       | %                | \$0                | 0.00      | %                | \$0                | 0.00        | %              | \$0                | 0.00        | %              | \$0                |

#### Populate Values to Revenue Tab

If you navigate to the Revenue tab, the *Populate Local Tax Revenues* button will load the values from the **Detail Tax Forecast** and **Detail Tax Forecast** - **Allocations** tables into the proper accounts in the Revenue tab.

| Back to Forecast Page<br>Beginning Balances Local Tax Exten | Ion Forecast Revenue Expenditure Other and "On Behall" Budget Summary Forecasting Snapshot Financial Profile Score | Save Discard Changes |
|-------------------------------------------------------------|----------------------------------------------------------------------------------------------------|----------------------|
| Funds: All Funds                                            | Do not display rows with all zeroes                                                                                |                      |
| Account #                                                   | M Receipts/Revenue Forecast Details - test 12-17 Mere Info.                                                        |                      |
|                                                             | Receipts/Revenues based on selected filters (Fund, Source)     Populate Local Tax Revenues                         |                      |

# Revenue

The Revenue tab allows you to forecast revenues by subtotal account or down to the detail account level. Either a *% Change* or *\$ Amount Change* can be entered to increase or decrease revenues.

Note: You can copy and paste into the input cells in the forecasting tool.

A fund filter at the top of the page defaults to *All Funds*. You can also select *Operating Funds* or one or multiple funds to display, allowing you to work on specific funds one at a time, or multiple funds together.

| Funds Al      | l Funds -       | Do not display rows with all zeroes                   |
|---------------|-----------------|-------------------------------------------------------|
| A             | All Funds 🗸     |                                                       |
| Account #     | Operating Funds | Lad Receipts/Revenue Forecast Details                 |
| E             | D               |                                                       |
| 0             | M&C             | <ul> <li>Receipts/Revenues based on select</li> </ul> |
| 🗹 All Sour 🛛  | S               | Show 25 v entries Showing 1 t                         |
| ▼ 1000        | R               |                                                       |
| N TOOL        | /IR/SS          |                                                       |
| <b>→</b> 2000 | P               |                                                       |
| 👻 3000 🔍 V    | VC              | Description                                           |
| <b>▼</b> 4000 | F               |                                                       |
|               | P&S             | TOTAL DIRECT RECEIPTS/REVENUES                        |
|               |                 | RECEIPTS/REVENUES FROM LOCAL<br>SOURCES               |
|               |                 | Designated Purposes Levies (1110-1120)                |
|               |                 | Designated Purposes Levies (1110-1120)                |
|               |                 |                                                       |

You can also select *Do not display rows with all zeros*. This defaults to unchecked so that all available accounts are displayed; however, when this box is checked it will not display any rows with zero amounts for enhanced usability.

| Funds: All Funds |            |
|------------------|------------|
|                  | all zeroes |

The Account # filter at the left of the screen allows you to further filter the accounts by subtotal row (1000 – Local, 2000 – Flow-Through, 3000 – State, 4000 – Federal), or you can select down to the detailed account level. The table to the right will be updated based on your selections.

| Account #                          | Litt Pacainte/Pavanua Foracast Dr   |
|------------------------------------|-------------------------------------|
|                                    |                                     |
| C. 411.0                           | Receipts/Revenues based on s        |
| All Sources                        | Show 25 v entries Show              |
| 1000 (Local)     □ All     □       |                                     |
|                                    | Description                         |
|                                    | Designated Purposes Levies (1110-1  |
| ■ 1110-1120                        | Designated Purposes Levies (1110.1  |
| <b>1130</b>                        | Designated Purposes Levies (1110-1  |
| 1140                               | Designated Purposes Levies (1110-1  |
| <b>1150</b>                        | Designated Rumpeas Levies (1110.1   |
| 1160                               | Designated Purposes Levies (1110-1  |
| 1170                               | Designated Purposes Levies (1110-1  |
| 1190                               | Designated Purposes Levies (1110-1  |
| ▼ 1200                             | Lessing Durages Levies (1110-1      |
| ▼ 1300                             | Lessing Purposes Levy               |
| <b>▼</b> 1400                      | Ceasing Purposes Levy               |
| ▼ 1500                             | Special Education Purposes Levy     |
| ▼ 1600                             | Special Education Purposes Levy     |
| ▼ 1700                             | Special Education Purposes Levy     |
| ▼ 1800                             | Special Education Purposes Levy     |
| • 1900                             | Special Education Purposes Levy     |
| ✓ 2000 (Flow-Through)              | FICA/Medicare Only Purposes Levier  |
| ✓ 3000 (State)                     | Area Vocational Construction Purpos |
| <ul> <li>4000 (Federal)</li> </ul> | Area Vocational Construction Purpos |

The Receipts/Revenue Forecast Details table first will display the Account Description, Fund and Account Number. Columns for the four most recent AFR Amounts will then be displayed, followed by the most recent Budget amounts.

| now 25 v entries Showing 1 to 2       | 5 of 844 entries |                   |                       |                       |                       |                       |                          |                    |    |                               |          |   |    | PDF CSV Exce     | Copy Pr            | int |
|---------------------------------------|------------------|-------------------|-----------------------|-----------------------|-----------------------|-----------------------|--------------------------|--------------------|----|-------------------------------|----------|---|----|------------------|--------------------|-----|
|                                       |                  |                   |                       |                       |                       |                       | $\overline{}$            |                    |    |                               |          |   |    | 2021             |                    |     |
| Description                           | Fund             | Account<br>Number | 2015<br>AFR<br>Amount | 2016<br>AFR<br>Amount | 2017<br>AFR<br>Amount | 2018<br>AFR<br>Amount | 2020<br>Budget<br>Amount | Starting<br>Amount |    | Adjustable Starting<br>Amount | % Change |   |    | \$ Amount Change | Forecast<br>Amount | %   |
| OTAL DIRECT RECEIPTS/REVENUES         |                  |                   | \$60,213,464          | \$72,376,996          | \$71,322,726          | \$66,821,261          | \$83,512,817             | \$66,821,261       |    | \$66,821,261                  | 0.00     | % |    | \$0              | \$66,821,261       | 0.  |
| ECEIPTS/REVENUES FROM LOCAL<br>OURCES |                  | 1000              | \$40,333,681          | \$49,909,150          | \$47,446,044          | \$42,502,297          | \$56,964,713             | \$42,502,297       |    | \$42,502,297                  | 0.00     | % |    | \$0              | \$42,502,297       | 0.  |
| esignated Purposes Levies (1110-1120) | ED (10)          | 1110-1120         | \$22,763,893          | \$29,047,953          | \$27,116,421          | \$23,824,516          | \$34,512,028             | 523,824,516        | \$ | Amount                        | 0.00     | % | \$ | Amount           | \$23,824,516       | 0.  |
| esignated Purposes Levies (1110-1120) | O&M (20)         | 1110-1120         | \$3,343,971           | \$4,341,402           | \$4,044,537           | \$3,453,578           | \$5,504,530              | \$3,453,578        | s  | Amount                        | 0.00     | % | s  | Amount           | \$3,453,578        | 0.  |
| esignated Purposes Levies (1110-1120) | DS (30)          | 1110-1120         | \$4,307,291           | \$5,305,417           | \$4,907,919           | \$4,215,473           | \$3,439,443              | \$4,215,473        | s  | Amount                        | 0.00     | % | s  | Amount           | \$4,215,473        | 0.  |
| esignated Purposes Levies (1110-1120) | TR (40)          | 1110-1120         | \$972,922             | \$1,453,193           | \$1,449,428           | \$1,116,479           | \$1,940,337              | \$1,116,479        | \$ | Amount                        | 0.00     | % | \$ | Amount           | \$1,116,479        | 0.  |
| esignated Purposes Levies (1110-1120) | MR/SS (50)       | 1110-1120         | \$395,199             | \$790,933             | \$706,280             | \$610,988             | \$992,478                | \$610,988          | s  | Amount                        | 0.00     | % | \$ | Amount           | \$610,988          | 0.  |
| esignated Purposes Levies (1110-1120) | CP (60)          | 1110-1120         | \$0                   | \$0                   | \$0                   | \$0                   | \$0                      | \$0                | \$ | Amount                        | 0.00     | % | \$ | Amount           | \$0                | 0.  |
| esignated Purposes Levies (1110-1120) | WC (70)          | 1110-1120         | \$18                  | \$16                  | \$2                   | \$0                   | \$1,393                  | \$0                | s  | Amount                        | 0.00     | % | s  | Amount           | \$0                | 0.  |
| esignated Purposes Levies (1110-1120) | TF (80)          | 1110-1120         | \$635,232             | \$818,691             | \$770,218             | \$673,552             | \$1,030,254              | \$673,552          | s  | Amount                        | 0.00     | % | s  | Amount           | \$673,552          | 0.  |

The **Starting Amount** will populate with the most recent AFR, the most recent Budget, or will remain blank based on the selection in <u>question #2</u>. The **Starting Amount** can be overridden in the **Adjustable Starting Amount** column. As an example, you may want to override the **Starting Amount** by entering "0" in the **Adjustable Starting Amount** column if you will no longer be receiving a grant amount that you received in a

#### prior year.

| Receipts/Revenues based on selected     | filters (Fund, Sou | urce)             |                       |                       |                       |                       | Populate                 | Local Tax R        | even | ues                           |          |    |    | PDF CSV Exce     | Copy Pri           | nt  |
|-----------------------------------------|--------------------|-------------------|-----------------------|-----------------------|-----------------------|-----------------------|--------------------------|--------------------|------|-------------------------------|----------|----|----|------------------|--------------------|-----|
|                                         |                    |                   |                       |                       |                       |                       |                          | _                  |      | _                             |          |    |    | 2021             |                    |     |
| Description                             | Fund               | Account<br>Number | 2015<br>AFR<br>Amount | 2016<br>AFR<br>Amount | 2017<br>AFR<br>Amount | 2018<br>AFR<br>Amount | 2020<br>Budget<br>Amount | Starting<br>Amount |      | Adjustable Starting<br>Amount | % Change |    |    | \$ Amount Change | Forecast<br>Amount | % ( |
| TOTAL DIRECT RECEIPTS/REVENUES          |                    |                   | \$60,213,464          | \$72,376,996          | \$71,322,726          | \$66,821,261          | \$83,512,817             | \$66,821,261       |      | \$66,821,261                  | 0.00     | %  |    | \$0              | \$66,821,261       | 0.  |
| RECEIPTS/REVENUES FROM LOCAL<br>SOURCES |                    | 1000              | \$40,333,681          | \$49,909,150          | \$47,446,044          | \$42,502,297          | \$56,964,713             | \$42,502,297       |      | \$42,502,297                  | 0.00     | 96 |    | \$0              | \$42,502,297       | 0.  |
| Designated Purposes Levies (1110-1120)  | ED (10)            | 1110-1120         | \$22,763,893          | \$29,047,953          | \$27,116,421          | \$23,824,516          | \$34,512,028             | \$23,824,516       | \$   | Amount                        | 0.00     | %  | s  | Amount           | \$23,824,516       | 0.  |
| Designated Purposes Levies (1110-1120)  | O&M (20)           | 1110-1120         | \$3,343,971           | \$4,341,402           | \$4,044,537           | \$3,453,578           | \$5,504,530              | \$3,453,578        | s    | Amount                        | 0.00     | %  | s  | Amount           | \$3,453,578        | 0.  |
| Designated Purposes Levies (1110-1120)  | DS (30)            | 1110-1120         | \$4,307,291           | \$5,305,417           | \$4,907,919           | \$4,215,473           | \$3,439,443              | \$4,215,473        | s    | Amount                        | 0.00     | %  | s  | Amount           | \$4,215,473        | 0.  |
| Designated Purposes Levies (1110-1120)  | TR (40)            | 1110-1120         | \$972,922             | \$1,453,193           | \$1,449,428           | \$1,116,479           | \$1,940,337              | \$1,116,479        | s    | Amount                        | 0.00     | %  | \$ | Amount           | \$1,116,479        | 0.  |
| Designated Purposes Levies (1110-1120)  | MR/SS (50)         | 1110-1120         | \$395,199             | \$790,933             | \$706,280             | \$610,988             | \$992,478                | \$610,988          | s    | Amount                        | 0.00     | 96 | \$ | Amount           | \$610,988          | 0.  |
| Designated Purposes Levies (1110-1120)  | CP (60)            | 1110-1120         | \$0                   | \$0                   | \$0                   | \$0                   | \$0                      | \$0                | s    | Amount                        | 0.00     | %  | s  | Amount           | \$0                | 0.  |
| Designated Purposes Levies (1110-1120)  | WC (70)            | 1110-1120         | \$18                  | \$16                  | \$2                   | \$0                   | \$1,393                  | \$0                | s    | Amount                        | 0.00     | %  | \$ | Amount           | \$0                | 0.  |
| Designated Purposes Levies (1110-1120)  | TF (80)            | 1110-1120         | \$635,232             | \$818,691             | \$770,218             | \$673,552             | \$1,030,254              | \$673,552          | s    | Amount                        | 0.00     | 96 | s  | Amount           | \$673,552          | 0.  |

For each forecast year, a total row will be displayed at the top, as well as a subtotal row for each source (1000 – Local, 2000 – Flow-Through, 3000 – State and 4000 – Federal).

|          | Receipts/Revenues based on selected Show 25 • entries Showing 1 to 25 | filters (Fund, Sou | urce)             |                       |                       |                       |                       | Populate                 | Local Tax R        | even | lues                          |      |
|----------|-----------------------------------------------------------------------|--------------------|-------------------|-----------------------|-----------------------|-----------------------|-----------------------|--------------------------|--------------------|------|-------------------------------|------|
|          | Description                                                           | Fund               | Account<br>Number | 2015<br>AFR<br>Amount | 2016<br>AFR<br>Amount | 2017<br>AFR<br>Amount | 2018<br>AFR<br>Amount | 2020<br>Budget<br>Amount | Starting<br>Amount |      | Adjustable Starting<br>Amount | % Ch |
| al Row   | TOTAL DIRECT RECEIPTS/REVENUES                                        |                    |                   | \$60,213,464          | \$72,376,996          | \$71,322,726          | \$66,821,261          | \$83,512,817             | \$66,821,261       |      | \$66,821,261                  | 1.27 |
| otal Row | RECEIPTS/REVENUES FROM LOCAL<br>SOURCES                               |                    | 1000              | \$40,333,681          | \$49,909,150          | \$47,446,044          | \$42,502,297          | \$56,964,713             | \$42,502,297       |      | \$42,502,297                  | 2.00 |
|          | Designated Purposes Levies (1110-1120)                                | ED (10)            | 1110-1120         | \$22,763,893          | \$29,047,953          | \$27,116,421          | \$23,824,516          | \$34,512,028             | \$23,824,516       | \$   | Amount                        | 2.00 |
|          | Designated Purposes Levies (1110-1120)                                | O&M (20)           | 1110-1120         | \$3,343,971           | \$4,341,402           | \$4,044,537           | \$3,453,578           | \$5,504,530              | \$3,453,578        | \$   | Amount                        | 2.00 |
|          | Designated Purposes Levies (1110-1120)                                | DS (30)            | 1110-1120         | \$4,307,291           | \$5,305,417           | \$4,907,919           | \$4,215,473           | \$3,439,443              | \$4,215,473        | \$   | Amount                        | 2.00 |
|          | Designated Purposes Levies (1110-1120)                                | TR (40)            | 1110-1120         | \$972,922             | \$1,453,193           | \$1,449,428           | \$1,116,479           | \$1,940,337              | \$1,116,479        | \$   | Amount                        | 2.00 |
|          | Designated Purposes Levies (1110-1120)                                | MR/SS (50)         | 1110-1120         | \$395,199             | \$790,933             | \$706,280             | \$610,988             | \$992,478                | \$610,988          | s    | Amount                        | 2.00 |
|          | Designated Purposes Levies (1110-1120)                                | CP (60)            | 1110-1120         | \$0                   | \$0                   | \$0                   | \$0                   | \$0                      | \$0                | \$   | Amount                        | 2.00 |
|          | Designated Purposes Levies (1110-1120)                                | WC (70)            | 1110-1120         | \$18                  | \$16                  | \$2                   | \$0                   | \$1,393                  | \$0                | \$   | Amount                        | 2.00 |
|          | Designated Purposes Levies (1110-1120)                                | TF (80)            | 1110-1120         | \$635,232             | \$818,691             | \$770,218             | \$673,552             | \$1,030,254              | \$673,552          | s    | Amount                        | 2.00 |

At each of these subtotal rows, a % change can be entered for each forecast year. This % change will take the starting amount and apply the % change to give the **Forecast Amount** for the next year. When entering a % change in the subtotal row, this percentage will be applied to each account below the subaccount. For example, entering 2% in the 1000 Subtotal Row will then populate each account beginning with a "1" below with 2% in the % Change field. However, the % Change can be updated for each detail account number. In addition to % Change at the detail account level, a **\$ Amount Change** can also be entered. Negative **% Change** or **\$ Amount Change** will decrease the amount for that forecast year.

#### More Info...

|                                         |            |                   |               |               |                             |                       |                  |                    |    |                               | -       |    |
|-----------------------------------------|------------|-------------------|---------------|---------------|-----------------------------|-----------------------|------------------|--------------------|----|-------------------------------|---------|----|
| Description                             | Fund       | Account<br>Number | AFR<br>Amount | AFR<br>Amount | AFR<br>Amount               | 2018<br>AFR<br>Amount | Budget<br>Amount | Starting<br>Amount |    | Adjustable Starting<br>Amount | % Chang | je |
| TOTAL DIRECT RECEIPTS/REVENUES          |            |                   | \$60,213,464  | \$72,376,996  | \$71,322,726                | \$66,821,261          | \$83,512,817     | \$66,821,261       |    | \$66,821,261                  | 1.27    | %  |
| RECEIPTS/REVENUES FROM LOCAL<br>SOURCES |            | 1000              | \$40,333,681  | \$49,909,150  | \$47,446,044                | \$42,502,297          | \$56,964,713     | \$42,502,297       |    | \$42,502,297                  | 2.00    | %  |
| Designated Purposes Levies (1110-1120)  | ED (10)    | 1110-1120         | \$22,763,893  | \$29,047,953  | \$27, <mark>11</mark> 6,421 | \$23,824,516          | \$34,512,028     | \$23,824,516       | s  | Amount                        | 2.00    | 96 |
| Designated Purposes Levies (1110-1120)  | O&M (20)   | 1110-1120         | \$3,343,971   | \$4,341,402   | \$4,044,537                 | \$3,453,578           | \$5,504,530      | \$3,453,578        | \$ | Amount                        | 2.00    | %  |
| Designated Purposes Levies (1110-1120)  | DS (30)    | 1110-1120         | \$4,307,291   | \$5,305,417   | \$4,907,919                 | \$4,215,473           | \$3,439,443      | \$4,215,473        | \$ | Amount                        | 2.00    | 96 |
| Designated Purposes Levies (1110-1120)  | TR (40)    | 1110-1120         | \$972,922     | \$1,453,193   | \$1,449,428                 | \$1,116,479           | \$1,940,337      | \$1,116,479        | s  | Amount                        | 2.00    | %  |
| Designated Purposes Levies (1110-1120)  | MR/SS (50) | 1110-1120         | \$395,199     | \$790,933     | \$706,280                   | \$610,988             | \$992,478        | \$610,988          | s  | Amount                        | 2.00    | %  |
| Designated Purposes Levies (1110-1120)  | CP (60)    | 1110-1120         | \$0           | \$0           | \$0                         | \$0                   | \$0              | \$0                | \$ | Amount                        | 2.00    | %  |
| Designated Purposes Levies (1110-1120)  | WC (70)    | 1110-1120         | \$18          | \$16          | \$2                         | \$0                   | \$1,393          | \$0                | \$ | Amount                        | 2.00    | %  |
| Designated Purposes Levies (1110-1120)  | TF (80)    | 1110-1120         | \$635,232     | \$818,691     | \$770.218                   | \$673,552             | \$1,030,254      | \$673,552          | s  | Amount                        | 2.00    | 9  |

# Expenditure

The *Expenditure* tab allows you to forecast expenditures by subtotal account or down to the detail account level. Either a % Change or \$ Amount Change can be entered to increase or decrease expenditures.

Note: You can copy and paste into the input cells in the forecasting tool.

A *Fund* filter at the top of the page defaults to *All Funds*. You can also select *Operating Funds* or one or multiple funds to display, allowing you to work on specific funds one at a time, or multiple funds together. In addition, an *Object #* filter at the top of the page defaults to *All Objects*. You can also select one or multiple object codes to display, allowing you to work on specific objects one at a time, or multiple objects together.

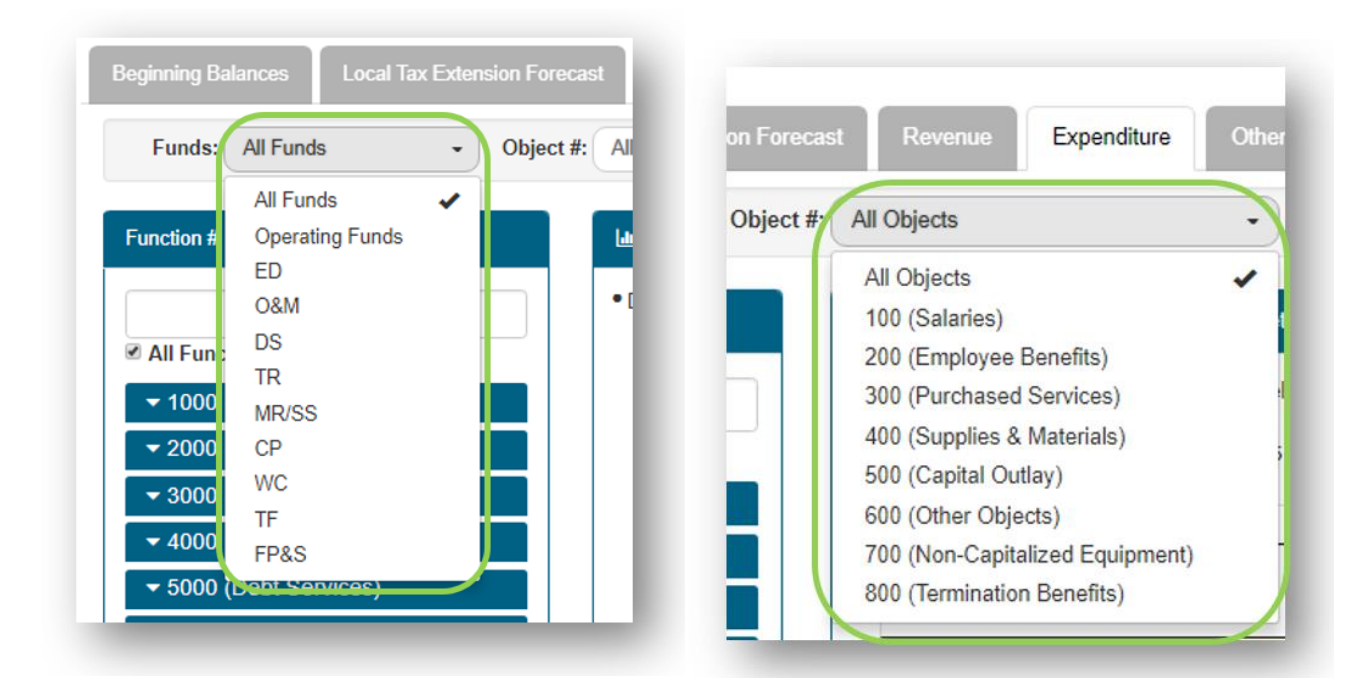

You can also select *Do not display rows with all zeros*. This defaults to unchecked so that all available accounts are displayed; however, when this box is checked it will not display any rows with zero amounts for enhanced usability.

| Deginining balances | Local Tax Extension For | ecast Revenue    | Expenditure | Other | and "On Behalf" | Budget Summary      |
|---------------------|-------------------------|------------------|-------------|-------|-----------------|---------------------|
| Funds: All Fu       | nds - Objec             | t #: All Objects |             | •     | Do not display  | rows with all zeroe |

The **Function #** filter at the left of the screen allows you to further filter the accounts by subtotal row (1000 – Instruction, 2000 – Support Services, 3000 – Community Services, 4000 – Payments to Others, 5000 – Debt Services, 6000 – Prov. for Contingencies), or you can select down to the detailed account level. The table to the right of the filter will be updated based on your selections.

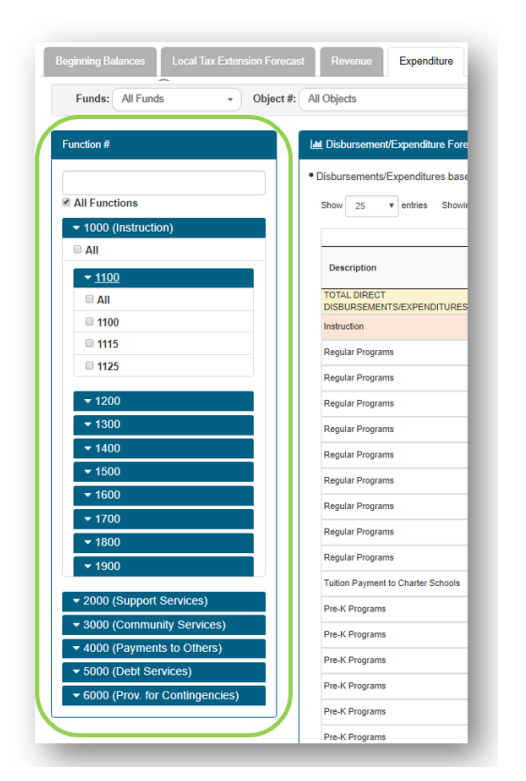

The **Disbursement/Expenditure Forecast Details** table first will display the **Account Description**, **Fund**, **Account Number** and **Object Code**. Columns for the four most recent **AFR** amounts will then be displayed, followed by the most recent **Budget** amounts.

| w 25 v entries Showing 1 to 2          | 5 of 753 entries |                   |                |                       |                       |                       |                       |                          |                    |    |                               |          |    | PDF CSV Excel Copy | Print          |
|----------------------------------------|------------------|-------------------|----------------|-----------------------|-----------------------|-----------------------|-----------------------|--------------------------|--------------------|----|-------------------------------|----------|----|--------------------|----------------|
|                                        |                  |                   |                |                       |                       |                       |                       |                          |                    |    |                               |          |    | 2021               |                |
| escription                             | Fund             | Account<br>Number | Object<br>Code | 2015<br>AFR<br>Amount | 2016<br>AFR<br>Amount | 2017<br>AFR<br>Amount | 2018<br>AFR<br>Amount | 2020<br>Budget<br>Amount | Starting<br>Amount |    | Adjustable Starting<br>Amount | % Change |    | \$ Amount Change   | Foreca<br>Amou |
| TAL DIRECT<br>SBURSEMENTS/EXPENDITURES |                  |                   |                | \$63,522,104          | \$68,576,279          | \$68,853,536          | \$75,144,339          | \$73,784,050             | \$75,144,339       |    | \$75,144,339                  | 0.00     | %  | Ş                  | \$75,14        |
| truction                               |                  | 1000              |                | \$30,966,278          | \$30,669,149          | \$31,632,751          | \$32,854,310          | \$36,280,892             | \$32,854,310       |    | \$32,854,310                  | 0.00     | %  | S                  | \$32,85        |
| gular Programs                         | ED (10)          | 1100              | 100            | \$13,687,798          | \$13,519,921          | \$13,220,098          | \$13,969,505          | \$14,856,666             | \$13,969,505       | s  | Amount                        | 0.00     | %  | \$ Amount          | \$13,96        |
| gular Programs                         | ED (10)          | 1100              | 200            | \$1,844,367           | \$1,652,843           | \$1,695,154           | \$1,815,773           | \$2,017,652              | \$1,815,773        | s  | Amount                        | 0.00     | %  | \$ Amount          | \$1,81         |
| gular Programs                         | ED (10)          | 1100              | 300            | \$287,716             | \$210,639             | \$254,527             | \$243,716             | \$252,493                | \$243,716          | s  | Amount                        | 0.00     | %  | \$ Amount          | \$24           |
| gular Programs                         | ED (10)          | 1100              | 400            | \$287,024             | \$353,947             | \$243,118             | \$305,693             | \$648,662                | \$305,693          | \$ | Amount                        | 0.00     | %  | \$ Amount          | \$30           |
| gular Programs                         | ED (10)          | 1100              | 500            | \$148,009             | \$98,805              | \$45,452              | \$79,537              | \$65,380                 | \$79,537           | \$ | Amount                        | 0.00     | %  | \$ Amount          | \$7            |
| gular Programs                         | ED (10)          | 1100              | 600            | \$0                   | \$0                   | \$0                   | \$0                   | \$0                      | \$0                | \$ | Amount                        | 0.00     | %  | \$ Amount          |                |
| gular Programs                         | ED (10)          | 1100              | 700            | \$0                   | \$0                   | \$0                   | \$0                   | \$0                      | \$0                | s  | Amount                        | 0.00     | %  | \$ Amount          |                |
| gular Programs                         | ED (10)          | 1100              | 800            | \$0                   | \$0                   | \$0                   | \$0                   | so                       | \$0                | s  | Amount                        | 0.00     | 96 | S Amount           |                |

The **Starting Amount** will populate with the most recent **AFR**, the most recent **Budget**, or will remain blank based on the selection in <u>question #2</u>. The **Starting Amount** can be overridden in the **Adjustable Starting Amount** column. As an example, you may want to put "0" in the **Adjustable Starting Amount** when you have had a capital project in the past that you have since completed. This will now zero out the amount in that account for each year going forward; however, an amount can also be added back in future planning years if, as an example, in year 5 you will be starting a new capital project.

| now 25 • entries Showing 1 to             | 25 of 753 entries |                   |                |                       |                       |                       |                       |                          |                    |    |                               |          |    | PDF | CSV Excel Copy   | Print          |
|-------------------------------------------|-------------------|-------------------|----------------|-----------------------|-----------------------|-----------------------|-----------------------|--------------------------|--------------------|----|-------------------------------|----------|----|-----|------------------|----------------|
|                                           |                   |                   |                |                       |                       |                       |                       |                          | _                  |    |                               |          |    |     | 2024             |                |
| Description                               | Fund              | Account<br>Number | Object<br>Code | 2015<br>AFR<br>Amount | 2016<br>AFR<br>Amount | 2017<br>AFR<br>Amount | 2018<br>AFR<br>Amount | 2020<br>Budget<br>Amount | Starting<br>Amount |    | Adjustable Starting<br>Amount | % Change | 1  |     | \$ Amount Change | Foreca<br>Amou |
| OTAL DIRECT<br>DISBURSEMENTS/EXPENDITURES |                   |                   |                | \$63,522,104          | \$68,576,279          | \$68,853,536          | \$75,144,339          | \$73,784,050             | \$75,144,339       |    | \$75,144,339                  | 0.00     | %  |     | \$0              | \$75,14        |
| nstruction                                |                   | 1000              |                | \$30,966,278          | \$30,669,149          | \$31,632,751          | \$32,854,310          | \$36,280,892             | \$32,854,310       |    | \$32,854,310                  | 0.00     | 96 |     | \$0              | \$32,85        |
| Regular Programs                          | ED (10)           | 1100              | 100            | \$13,687,798          | \$13,519,921          | \$13,220,098          | \$13,969,505          | \$14,856,666             | \$13,969,505       | \$ | Amount                        | 0.00     | %  | s   | Amount           | \$13,96        |
| Regular Programs                          | ED (10)           | 1100              | 200            | \$1,844,367           | \$1,652,843           | \$1,695,154           | \$1,815,773           | \$2,017,652              | \$1,815,773        | s  | Amount                        | 0.00     | %  | \$  | Amount           | \$1,81         |
| Regular Programs                          | ED (10)           | 1100              | 300            | \$287,716             | \$210,639             | \$254,527             | \$243,716             | \$252,493                | \$243,716          | s  | Amount                        | 0.00     | %  | s   | Amount           | \$24           |
| Regular Programs                          | ED (10)           | 1100              | 400            | \$287,024             | \$353,947             | \$243,118             | \$305,693             | \$648,662                | \$305,693          | s  | Amount                        | 0.00     | 96 | s   | Amount           | \$30           |
| Regular Programs                          | ED (10)           | 1100              | 500            | \$148,009             | \$98,805              | \$45,452              | \$79,537              | \$65,380                 | \$79,537           | s  | Amount                        | 0.00     | %  | s   | Amount           | \$7            |
| Regular Programs                          | ED (10)           | 1100              | 600            | \$0                   | \$0                   | \$0                   | \$0                   | \$0                      | \$0                | s  | Amount                        | 0.00     | 96 | \$  | Amount           |                |
| Regular Programs                          | ED (10)           | 1100              | 700            | \$0                   | \$0                   | \$0                   | \$0                   | \$0                      | \$0                | s  | Amount                        | 0.00     | 96 | s   | Amount           |                |
| Regular Programs                          | ED (10)           | 1100              | 800            | \$0                   | \$0                   | \$0                   | \$0                   | \$0                      | \$0                | s  | Amount                        | 0.00     | %  | s   | Amount           |                |

For each forecast year, a total row will be displayed at the top, as well as a subtotal row for each function (1000 – Instruction, 2000 – Support Services, 3000 – Community Services, 4000 – Payments to Others, 5000 – Debt Services, 6000 – Prov. for Contingencies).

#### Let Disbursement/Expenditure Forecast Details - test More Info...

Disbursements/Expenditures based on selected filters (Fund, Function, Object)

Show 25 • entries Showing 1 to 25 of 753 entries

|              | Description                                | Fund    | Account<br>Number | Object<br>Code | 2015<br>AFR<br>Amount | 2016<br>AFR<br>Amount | 2017<br>AFR<br>Amount | 2018<br>AFR<br>Amount | 2020<br>Budget<br>Amount | Starting<br>Amount |    | Adjustable Starting<br>Amount | % Change |    |
|--------------|--------------------------------------------|---------|-------------------|----------------|-----------------------|-----------------------|-----------------------|-----------------------|--------------------------|--------------------|----|-------------------------------|----------|----|
| Total Row    | TOTAL DIRECT<br>DISBURSEMENTS/EXPENDITURES |         |                   |                | \$63,522,104          | \$68,576,279          | \$68,853,536          | \$75,144,339          | \$73,784,050             | \$75,144,339       |    | \$75,144,339                  | 0.00     | %  |
| Subtotal Row | Instruction                                |         | 1000              |                | \$30,966,278          | \$30,669,149          | \$31,632,751          | \$32,854,310          | \$36,280,892             | \$32,854,310       |    | \$32,854,310                  | 0.00     | %  |
|              | Regular Programs                           | ED (10) | 1100              | 100            | \$13,687,798          | \$13,519,921          | \$13,220,098          | \$13,969,505          | \$14,856,666             | \$13,969,505       | \$ | Amount                        | 0.00     | %  |
|              | Regular Programs                           | ED (10) | 1100              | 200            | \$1,844,367           | \$1,652,843           | \$1,695,154           | \$1,815,773           | \$2,017,652              | \$1,815,773        | \$ | Amount                        | 0.00     | %  |
|              | Regular Programs                           | ED (10) | 1100              | 300            | \$287,716             | \$210,639             | \$254,527             | \$243,716             | \$252,493                | \$243,716          | \$ | Amount                        | 0.00     | %  |
|              | Regular Programs                           | ED (10) | 1100              | 400            | \$287,024             | \$353,947             | \$243,118             | \$305,693             | \$648,662                | \$305,693          | \$ | Amount                        | 0.00     | %  |
|              | Regular Programs                           | ED (10) | 1100              | 500            | \$148,009             | \$98,805              | \$45,452              | \$79,537              | \$65,380                 | \$79,537           | \$ | Amount                        | 0.00     | %  |
|              | Regular Programs                           | ED (10) | 1100              | 600            | \$0                   | \$0                   | \$0                   | \$0                   | \$0                      | \$0                | s  | Amount                        | 0.00     | %  |
|              | Regular Programs                           | ED (10) | 1100              | 700            | \$0                   | \$0                   | \$0                   | \$0                   | \$0                      | \$0                | \$ | Amount                        | 0.00     | %  |
|              | Regular Programs                           | ED (10) | 1100              | 800            | \$0                   | \$0                   | \$0                   | \$0                   | \$0                      | \$0                | \$ | Amount                        | 0.00     | 96 |

At each of these subtotal rows, a % change can be entered for each forecast year. This % change will take the starting amount and apply the % change to give the **Forecast Amount** for the next year. When entering a % change in the subtotal row, this percentage will be applied to each account below the subaccount. For example, entering 2% in the 1000 Subtotal Row will then populate each account beginning with a "1" below with 2% in the % Change field. However, the % Change can be updated for each detail account number. In addition to % Change at the detail account level, a \$ Amount Change can also be entered. Negative % Change or \$ Amount Change will decrease the amount for that forecast year.

|                                            | ,                 |                   |                |                       |                       |                       |                       |                          |                    |    |                               |          |    |
|--------------------------------------------|-------------------|-------------------|----------------|-----------------------|-----------------------|-----------------------|-----------------------|--------------------------|--------------------|----|-------------------------------|----------|----|
| how 25 v entries Showing 1 to 2            | 25 of 753 entries |                   |                |                       |                       |                       |                       |                          |                    |    |                               |          |    |
|                                            |                   |                   |                |                       |                       |                       |                       |                          |                    |    |                               |          |    |
| Description                                | Fund              | Account<br>Number | Object<br>Code | 2015<br>AFR<br>Amount | 2016<br>AFR<br>Amount | 2017<br>AFR<br>Amount | 2018<br>AFR<br>Amount | 2020<br>Budget<br>Amount | Starting<br>Amount |    | Adjustable Starting<br>Amount | % Change | ,  |
| TOTAL DIRECT<br>DISBURSEMENTS/EXPENDITURES |                   |                   |                | \$63,522,104          | \$68,576,279          | \$68,853,536          | \$75,144,339          | \$73,784,050             | \$75,144,339       |    | \$75,144,339                  | 0.87     | %  |
| Instruction                                |                   | 1000              |                | \$30,966,278          | \$30,669,149          | \$31,632,751          | \$32,854,310          | \$36,280,892             | \$32,854,310       |    | \$32,854,310                  | 2.00     | %  |
| Regular Programs                           | ED (10)           | 1100              | 100            | \$13,687,798          | \$13,519,921          | \$13,220,098          | \$13,969,505          | \$14,856,666             | \$13,969,505       | \$ | Amount                        | 2.00     | %  |
| Regular Programs                           | ED (10)           | 1100              | 200            | \$1,844,367           | \$1,652,843           | \$1,695,154           | \$1,815,773           | \$2,017,652              | \$1,815,773        | \$ | Amount                        | 2.00     | %  |
| Regular Programs                           | ED (10)           | 1100              | 300            | \$287,716             | \$210,639             | \$254,527             | \$243,716             | \$252,493                | \$243,716          | s  | Amount                        | 2.00     | %  |
| Regular Programs                           | ED (10)           | 1100              | 400            | \$287,024             | \$353,947             | \$243,118             | \$305,693             | \$648,662                | \$305,693          | \$ | Amount                        | 2.00     | %  |
| Regular Programs                           | ED (10)           | 1100              | 500            | \$148,009             | \$98,805              | \$45,452              | \$79,537              | \$65,380                 | \$79,537           | \$ | Amount                        | 2.00     | %  |
| Regular Programs                           | ED (10)           | 1100              | 600            | \$0                   | \$0                   | \$0                   | \$0                   | \$0                      | \$0                | s  | Amount                        | 2.00     | %  |
| Regular Programs                           | ED (10)           | 1100              | 700            | \$0                   | \$0                   | \$0                   | \$0                   | \$0                      | \$0                | \$ | Amount                        | 2.00     | %  |
| Regular Programs                           | ED (10)           | 1100              | 800            | \$0                   | \$0                   | \$0                   | \$0                   | \$0                      | \$0                | \$ | Amount                        | 2.00     | %  |
| Regular Programs                           | MR/SS (50)        | 1100              | 200            | \$292.577             | \$216.333             | \$194,471             | \$215 726             | \$227 079                | \$215,726          | s  | Amount                        | 2 00     | 96 |

# Other and "On Behalf"

The Other and "On Behalf" tab allows you to forecast Other and "On Behalf" accounts by subtotal account or down to the detail account level. Either a **% Change** or **\$ Amount Change** can be entered to increase or decrease revenues.

Note: You can copy and paste into the input cells in the forecasting tool.

A fund filter at the top of the page defaults to All Funds. You can also select Operating Funds or one or multiple funds to display, allowing you to work on specific funds one at a time, or multiple funds together.

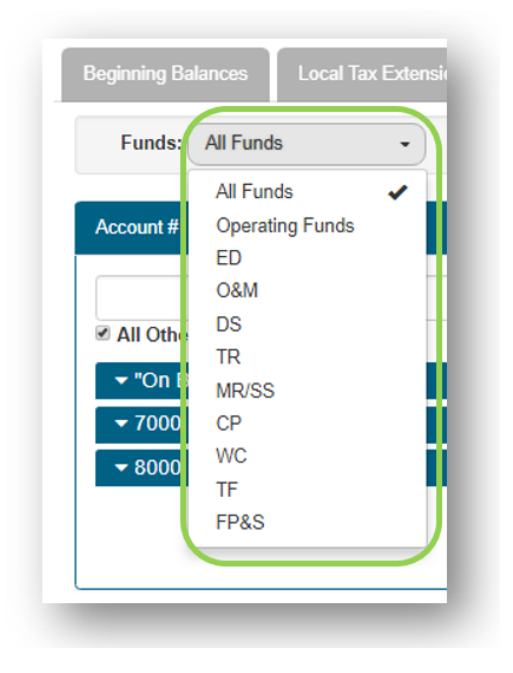

You can also select *Do not display rows with all zeros*. This defaults to unchecked so that all available accounts are displayed; however, when this box is checked it will not display any rows with zero amounts for enhanced usability.

| Beginning Balances | Local Tax Extension Forecast | Revenue        | Expenditure | Other and "On Behalf" |
|--------------------|------------------------------|----------------|-------------|-----------------------|
| Funds: All Funds   | s 🔹 🔍 🗆 Do not dis           | play rows with | all zeroes  |                       |
|                    |                              |                |             | _                     |

The Account # filter at the left of the screen allows you to further filter the accounts by subtotal row ("On Behalf", 7000 – Other Sources, 8000 – Other Uses), or you can select down to the detailed account level. The table to the right will be updated based on your selections.

| Funds: All Funds -     | Do not display rows with all zeroes                                                 |                                   |
|------------------------|-------------------------------------------------------------------------------------|-----------------------------------|
| Account #              | Let Other and "On Behalf" Forecast Details -                                        | cg1230 <u>Mo</u>                  |
|                        | Other and "On Behalf" details based on sel     Show 25      entries Showing 1 to 25 | ected filters (<br>of 184 entries |
| IIA 🗉                  |                                                                                     |                                   |
| 3998                   | Description                                                                         | Fund                              |
| <b>4180</b>            | Total Receipts/Revenues for "On Behalf"<br>Payments                                 |                                   |
| ▼ 7000 (Other Sources) | Receipts/Revenues for "On Behalf" Payments                                          | ED (10)                           |
| ▼ 8000 (Other Uses)    | Receipts/Revenues for "On Behalf" Payments                                          | O&M (20)                          |
|                        | Receipts/Revenues for "On Behalf" Payments                                          | DS (30)                           |
|                        | Receipts/Revenues for "On Behalf" Payments                                          | TR (40)                           |
|                        | Receipts/Revenues for "On Behalf" Payments                                          | MR/SS (50)                        |
|                        | Receipts/Revenues for "On Behalf" Payments                                          | CP (60)                           |
|                        |                                                                                     |                                   |

The Other and "On Behalf" Forecast Details table first will display the Description, Fund and Account Number. Columns for the four most recent AFR amounts will then be displayed, followed by the most recent Budget amounts.

| how 25 v entries Showing 1 to 16 of                          | 16 entries (filtere | d from 184 to     | tal entries)          |                       |                       |                       |                          |                    |    |                               |          |   |
|--------------------------------------------------------------|---------------------|-------------------|-----------------------|-----------------------|-----------------------|-----------------------|--------------------------|--------------------|----|-------------------------------|----------|---|
|                                                              |                     |                   |                       |                       |                       |                       | $\overline{}$            |                    |    |                               |          |   |
| Description                                                  | Fund                | Account<br>Number | 2015<br>AFR<br>Amount | 2016<br>AFR<br>Amount | 2017<br>AFR<br>Amount | 2018<br>AFR<br>Amount | 2020<br>Budget<br>Amount | Starting<br>Amount |    | Adjustable Starting<br>Amount | % Change |   |
| Total Receipts/Revenues for "On Behalf"<br>Payments          |                     | 3998              | \$8,853,396           | \$9,525,990           | \$10,528,889          | \$19,774,825          | \$0                      | \$19,774,825       |    | \$19,774,825                  | 0.00     | % |
| Receipts/Revenues for On Behalf" Payments 2"                 | ED (10)             | 3998              | \$8,853,396           | \$9,525,990           | \$10,528,889          | \$19,774,825          | \$0                      | \$19,774,825       | s  | Amount                        | 0.00     | % |
| Total Disbursements/Expenditures for "On<br>Behalf" Payments |                     | 4180              | \$8,853,396           | \$9,525,990           | \$10,528,889          | \$19,774,825          | \$0                      | \$19,774,825       |    | \$19,774,825                  | 0.00%    |   |
| Disbursements/Expenditures for On Behalf"<br>Payments 2"     | ED (10)             | 4180              | \$8,853,396           | \$9,525,990           | \$10,528,889          | \$19,774,825          | \$0                      | \$19,774,825       |    |                               |          |   |
| Other Sources of Funds (7000)                                |                     | 7000              | \$182,876             | \$5,607,751           | \$2,487,327           | \$14,022,189          | \$15,000                 | \$14,022,189       |    | \$14,022,189                  | 2.00     | % |
| Transfer of Working Cash Fund Interest                       | ED (10)             | 7120              | \$923                 | \$2,490               | \$2,036               | \$9,559               | \$15,000                 | \$9,559            | \$ | Amount                        | 2.00     | % |
| Principal on Bonds Sold                                      | DS (30)             | 7210              | \$0                   | \$0                   | \$0                   | \$575,570             | \$0                      | \$575,570          | \$ | Amount                        | 2.00     | % |
| Principal on Bonds Sold                                      | CP (60)             | 7210              | \$0                   | \$3,166,000           | \$0                   | \$10,309,430          | \$0                      | \$10,309,430       | \$ | Amount                        | 2.00     | % |
| Accrued Interest on Bonds Sold                               | CP (60)             | 7230              | \$0                   | \$0                   | \$0                   | \$575,570             | \$0                      | \$575,570          | \$ | Amount                        | 2.00     | % |
| Other Sources Not Classified Elsewhere                       | ED (10)             | 7990              | \$0                   | \$0                   | \$0                   | \$16,488              | \$0                      | \$16,488           | s  | Amount                        | 2.00     | % |
| Other Sources Not Classified Elsewhere                       | DS (30)             | 7990              | \$181,953             | \$2,439,261           | \$2,485,291           | \$2,535,572           | \$0                      | \$2,535,572        | \$ | Amount                        | 2.00     | % |
| Other Uses of Funds (8000)                                   |                     | 8000              | \$182,876             | \$2,811,697           | \$2,719,688           | \$3,137,189           | \$0                      | \$3,137,189        |    | \$3,137,189                   | 0.00     | % |
| Fransfer of Working Cash Fund Interest                       | WC (70)             | 8120              | \$923                 | \$2,490               | \$2,036               | \$9,559               | so                       | \$9,559            | \$ | Amount                        | 0.00     | % |

The **Starting Amount** will populate with the most recent AFR, the most recent Budget, or will remain blank based on the selection in <u>question #2</u> on the forecast page. The **Starting Amount** can be overridden in the **Adjustable Starting Amount** column.

|                                                              |         |                   |                       | -                         | 14,002,011                 | 591,9500 T            |                          | -                  |         |                           |         |   |
|--------------------------------------------------------------|---------|-------------------|-----------------------|---------------------------|----------------------------|-----------------------|--------------------------|--------------------|---------|---------------------------|---------|---|
| Description                                                  | Fund    | Account<br>Number | 2015<br>AFR<br>Amount | 2016<br>AFR<br>Amount     | 2017<br>AFR<br>Amount      | 2018<br>AFR<br>Amount | 2020<br>Budget<br>Amount | Starting<br>Amount | Adjus   | stable Starting<br>Amount | % Chang | e |
| Total Receipts/Revenues for "On Behalf"<br>Payments          |         | 3998              | \$8,853,396           | \$9,525,990               | \$10,528,889               | \$19,774,825          | \$0                      | \$19,774,825       |         | \$19,774,825              | 0.00    | Ň |
| Receipts/Revenues for On Behalf" Payments 2"                 | ED (10) | 3998              | \$8,853,396           | \$9,525,990               | \$10,528,889               | \$19,774,825          | \$0                      | \$19,774,825       | S Amoun | t                         | 0.00    |   |
| Total Disbursements/Expenditures for "On<br>Behalf" Payments |         | 4180              | \$8,853,396           | \$9,525,990               | \$10,528,889               | \$19,774,825          | \$0                      | \$19,774,825       |         | \$19,774,825              | 0.00%   |   |
| Disbursements/Expenditures for On Behalf"<br>Payments 2"     | ED (10) | 4180              | \$8,853,396           | \$9,525,990               | \$10,528,889               | \$19,774,825          | \$0                      | \$19,774,825       |         |                           |         |   |
| Other Sources of Funds (7000)                                |         | 7000              | \$182,876             | \$5,607,751               | \$2,487,327                | \$14,022,189          | \$15,000                 | \$14,022,189       |         | \$14,022,189              | 2.00    |   |
| Transfer of Working Cash Fund Interest                       | ED (10) | 7120              | \$923                 | \$2,490                   | \$2,036                    | \$9,559               | \$15,000                 | \$9,559            | S Amoun | t                         | 2.00    |   |
| Principal on Bonds Sold                                      | DS (30) | 7210              | \$0                   | \$0                       | \$0                        | \$575,570             | \$0                      | \$575,570          | S Amoun | t                         | 2.00    |   |
| Principal on Bonds Sold                                      | CP (60) | 7210              | \$0                   | \$3,166,000               | \$0                        | \$10,309,430          | \$0                      | \$10,309,430       | S Amoun | t                         | 2.00    |   |
| Accrued Interest on Bonds Sold                               | CP (60) | 7230              | \$0                   | \$0                       | \$0                        | \$575,570             | \$0                      | \$575,570          | S Amoun | t                         | 2.00    |   |
| Other Sources Not Classified Elsewhere                       | ED (10) | 7990              | \$0                   | \$0                       | \$0                        | \$16,488              | \$0                      | \$16,488           | S Amoun | t                         | 2.00    |   |
| Other Sources Not Classified Elsewhere                       | DS (30) | 7990              | \$181,953             | \$2, <mark>439,261</mark> | \$2, <mark>4</mark> 85,291 | \$2,535,572           | \$0                      | \$2,535,572        | S Amoun | t                         | 2.00    |   |
| Other Uses of Funds (8000)                                   |         | 8000              | \$182,876             | \$2,811,697               | \$2,719,688                | \$3,137,189           | \$0                      | \$3,137,189        |         | \$3,137,189               | 0.00    |   |
| Transfer of Working Cash Fund Interest                       | WC (70) | 8120              | \$923                 | \$2,490                   | \$2,036                    | \$9,559               | \$0                      | \$9,559            | S Amoun | t                         | 0.00    |   |

#### Illinois State Board of Education Spring 2020 V2

For each forecast year a subtotal row for each source (3998 – Receipts/Revenues for "On Behalf", 4180 – Disbursements/Expenditures for "On Behalf", 7000 – Other Sources, 8000 – Other Uses). At the subtotal rows for 3998, 7000 & 8000, a % change can be entered for each forecast year. This % change will take the starting amount and apply the % change to give the **Forecast Amount** for the next year. The amounts in the 4180 accounts will default to the values entered in the 3998 accounts for each respective fund. When entering a % change in the subtotal row, this percentage will be applied to each account below the subaccount. For example, entering 2% in the 7000 Subtotal Row will then populate each account beginning with a "7" below with 2% in the **% Change** field. However, the % Change can be updated for each detail account number. In addition to % Change at the detail account level, a **\$ Amount Change** can also be entered. Negative % Change or \$ Amount Change will decrease the amount for that forecast year.

|     | Show 25 • entries Showing 1 to 16 of                         | f 16 entries (filt | Fund, Acct#)<br>ered from 184 to | ital entries)         |                       |                       |                       |                          |                    |   |                               |        |    |
|-----|--------------------------------------------------------------|--------------------|----------------------------------|-----------------------|-----------------------|-----------------------|-----------------------|--------------------------|--------------------|---|-------------------------------|--------|----|
|     | Description                                                  | Fund               | Account<br>Number                | 2015<br>AFR<br>Amount | 2016<br>AFR<br>Amount | 2017<br>AFR<br>Amount | 2018<br>AFR<br>Amount | 2020<br>Budget<br>Amount | Starting<br>Amount |   | Adjustable Starting<br>Amount | % Chan | 19 |
| Row | Total Receipts/Revenues for "On Behalf"<br>Payments          |                    | 3998                             | \$8,853,396           | \$9,525,990           | \$10,528,889          | \$19,774,825          | \$0                      | \$19,774,825       |   | \$19,774,825                  | 0.00   |    |
|     | Receipts/Revenues for On Behalf" Payments 2"                 | ED (10)            | 3998                             | \$8,853,396           | \$9,525,990           | \$10,528,889          | \$19,774,825          | \$0                      | \$19,774,825       | s | Amount                        | 0.00   |    |
| Row | Total Disbursements/Expenditures for "On<br>Behalf" Payments |                    | 4180                             | \$8,853,396           | \$9,525,990           | \$10,528,889          | \$19,774,825          | \$0                      | \$19,774,825       |   | \$19,774,825                  | 0.00%  |    |
|     | Disbursements/Expenditures for On Behalf"<br>Payments 2"     | ED (10)            | 4180                             | \$8,853,396           | \$9,525,990           | \$10,528,889          | \$19,774,825          | \$0                      | \$19,774,825       |   |                               |        |    |
| Row | Other Sources of Funds (7000)                                |                    | 7000                             | \$182,876             | \$5,607,751           | \$2,487,327           | \$14,022,189          | \$15,000                 | \$14,022,189       |   | \$14,022,189                  | 2.00   |    |
|     | Transfer of Working Cash Fund Interest                       | ED (10)            | 7120                             | \$923                 | \$2,490               | \$2,036               | \$9,559               | \$15,000                 | \$9,559            | s | Amount                        | 2.00   |    |
|     | Principal on Bonds Sold                                      | DS (30)            | 7210                             | \$0                   | \$0                   | \$0                   | \$575,570             | \$0                      | \$575,570          | s | Amount                        | 2.00   | -  |
|     | Principal on Bonds Sold                                      | CP (60)            | 7210                             | \$0                   | \$3,166,000           | \$0                   | \$10,309,430          | \$0                      | \$10,309,430       | s | Amount                        | 2.00   | -  |
|     | Accrued Interest on Bonds Sold                               | CP (60)            | 7230                             | \$0                   | \$0                   | \$0                   | \$575,570             | \$0                      | \$575,570          | s | Amount                        | 2.00   |    |
|     | Other Sources Not Classified Elsewhere                       | ED (10)            | 7990                             | \$0                   | \$0                   | \$0                   | \$16,488              | \$0                      | \$16,488           | s | Amount                        | 2.00   | 1  |
|     | Other Sources Not Classified Elsewhere                       | DS (30)            | 7990                             | \$181,953             | \$2,439,261           | \$2,485,291           | \$2,535,572           | \$0                      | \$2,535,572        | s | Amount                        | 2.00   |    |
| Row | Other Uses of Funds (8000)                                   |                    | 8000                             | \$182,876             | \$2,811,697           | \$2,719,688           | \$3,137,189           | \$0                      | \$3,137,189        |   | \$3,137,189                   | 0.00   |    |
|     | Transfer of Working Cash Fund Interest                       | WC (70)            | 8120                             | \$923                 | \$2,490               | \$2,036               | \$9.559               | \$0                      | \$9,559            | s | Amount                        | 0.00   |    |

# **Budget Summary**

The **Budget Forecasting Summary by Function** displays a table view summary of the detailed information entered in the following tabs:

- Beginning Balances
- Local Tax Extension Forecast (if utilized)
- Revenue
- Expenditure
- Other and "On Behalf"

This table will display **Estimated Beginning Balances**, **Receipts/Revenues** (with account subtotals), **Disbursement/Expenditures** (with function subtotals), **Other and "On Behalf"**, and projected fund balances for the 5 forecasted years based on the input provided.

| Description                                                                          | Account<br>Number | 2021         | 2022            | 2023                                | 2024                                           | 2025            |
|--------------------------------------------------------------------------------------|-------------------|--------------|-----------------|-------------------------------------|------------------------------------------------|-----------------|
| Estimated Beginning Balance                                                          |                   | \$30,417,178 | \$30,446,686    | \$29,933,705                        | \$16,301,370                                   | \$14,791,206    |
| Receipts/Revenues                                                                    |                   |              |                 |                                     |                                                |                 |
| Local Sources                                                                        | 1000              | \$44,479,249 | \$42,741,199    | \$42,800,498                        | \$43,514,431                                   | \$47,155,492    |
| Flow-Through Receipts/Revenues                                                       | 2000              | \$0          | \$0             | \$0                                 | \$0                                            | \$0             |
| State Sources                                                                        | 3000              | \$16,816,687 | \$16,984,904    | \$17,154,803                        | \$17,326,397                                   | \$17,499,710    |
| Federal Sources                                                                      | 4000              | \$7,745,517  | \$7,822,972     | \$7,901,202                         | \$7,980,216                                    | \$8,060,017     |
| Total Direct Receipts/Revenues                                                       |                   | \$69,041,453 | \$67,549,075    | \$67,856,503                        | \$68,821,044                                   | \$72,715,219    |
| Receipts/Revenues For "On Behalf"                                                    | 3998              | \$19,774,825 | \$19,774,825    | \$19,774,825                        | \$19,774,825                                   | \$19,774,825    |
| Total Receipts/Revenues                                                              |                   | \$88,816,278 | \$87,323,900    | \$87,631,328                        | \$88,595,869                                   | \$92,490,044    |
| Disbursements/Expenditures                                                           |                   |              |                 |                                     |                                                |                 |
| Instruction                                                                          | 1000              | \$33,511,401 | \$34,516,743    | \$35,897,413                        | \$37,692,288                                   | \$39,953,823    |
| Support                                                                              | 2000              | \$25,834,134 | \$25,834,134    | \$37,834,134                        | \$24,834,134                                   | \$24,834,134    |
| Community Services                                                                   | 3000              | \$1,492,312  | \$1,537,081     | \$1,583,193                         | \$1,630,688                                    | \$1,679,609     |
| Payments To Other Dist & Govt Units                                                  | 4000              | \$913,421    | \$913,421       | \$913,421                           | \$913,421                                      | \$913,421       |
| Debt Services                                                                        | 5000              | \$7,260,677  | \$7,260,677     | \$7,260,677                         | \$7,260,677                                    | \$7,280,677     |
| Provisions for Contingencies                                                         | 6000              | \$0          | \$0             | \$0                                 | \$0                                            | S0              |
| Total Direct Disbursements/Expenditures                                              |                   | \$69,011,945 | \$70,062,056    | \$83,488,838                        | \$72,331,208                                   | \$74,841,884    |
| Disbursements/Expenditures "On Behalf"                                               | 4180              | \$19,774,825 | \$19,774,825    | \$19,774,825                        | \$19,774,825                                   | \$19,774,825    |
| Total Disbursements/Expenditures                                                     |                   | \$88,786,770 | \$89,836,881    | Unbalanced, and requires the comple | etion of a Deficit Reduction Plan \$92,106,033 | \$94,416,489    |
| Excess of Direct Receipts/Revenues Over (Under) Direct<br>Disbursements/Expenditures |                   | \$29,508     | (\$2,512,981) 🛕 | (\$15,632,335) 0                    | (\$3,510,164) 🛕                                | (\$1,926,445) 🛦 |
| Total Other Sources of Funds                                                         | 7000              | \$0          | \$2,000,000     | \$2,000,000                         | \$2,000,000                                    | \$2,000,000     |
| Total Other Uses of Funds                                                            | 8000              | \$0          | \$0             | \$0                                 | \$0                                            | \$0             |
| Total Other Sources/Uses of Funds                                                    |                   | \$0          | \$2,000,000     | \$2,000,000                         | \$2,000,000                                    | \$2,000,000     |
| Estimated Ending Fund Balance                                                        |                   | \$30,446,686 | \$29,933,705    | \$16,301,370                        | \$14,791,206                                   | \$14,864,761    |

The table will also display warning icons for an unbalanced budget and if a Deficit Reduction Plan is required for the year with the unbalanced budget.

A fund filter is also provided to view All, Operating, Individual or Multiple funds aggregated.

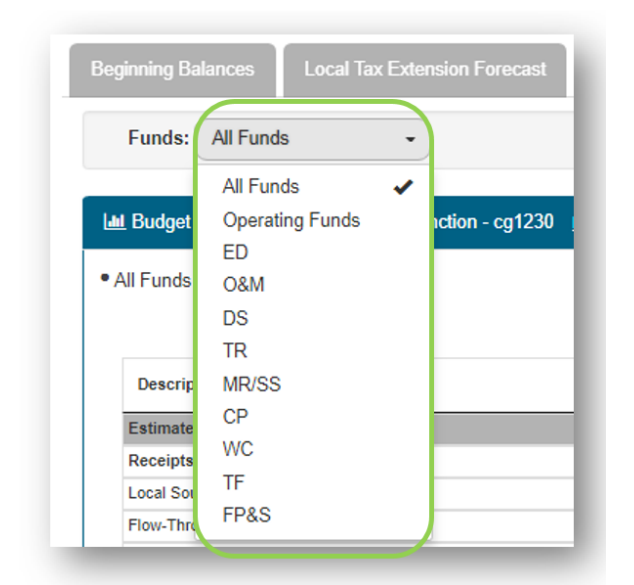

This table can also be exported into various formats including PDF, CSV, Excel, Copy (to be pasted in Excel) and Print.

Budget notes can be entered in the Budget Forecasting Notes area. These notes will be saved to each individual forecast.

| dit View | Insert | Forma | at To | ols T                 | able       | Help       |   |   |     |   |   |      |     |   |          |   |  |  |  |
|----------|--------|-------|-------|-----------------------|------------|------------|---|---|-----|---|---|------|-----|---|----------|---|--|--|--|
| aragraph | ~      | в     | Ι -   | <del>S</del> <u>/</u> | <u>+</u> ~ | <u>*</u> ~ | S | ≡ | Ξ : | ∎ | Ξ | ~ :≡ | ~ 🖻 | ž | <u> </u> | • |  |  |  |
|          |        |       |       |                       |            |            |   |   |     |   |   |      |     |   |          |   |  |  |  |
|          |        |       |       |                       |            |            |   |   |     |   |   |      |     |   |          |   |  |  |  |
|          |        |       |       |                       |            |            |   |   |     |   |   |      |     |   |          |   |  |  |  |
|          |        |       |       |                       |            |            |   |   |     |   |   |      |     |   |          |   |  |  |  |
|          |        |       |       |                       |            |            |   |   |     |   |   |      |     |   |          |   |  |  |  |
|          |        |       |       |                       |            |            |   |   |     |   |   |      |     |   |          |   |  |  |  |
|          |        |       |       |                       |            |            |   |   |     |   |   |      |     |   |          |   |  |  |  |
|          |        |       |       |                       |            |            |   |   |     |   |   |      |     |   |          |   |  |  |  |

# Forecasting Snapshot

The *Forecasting Snapshot* tab displays summarized information based on input in the previous tabs. A fund filter at the top of the page defaults to *All Funds*. You can also select *Operating Funds* or one or multiple funds to display, allowing you to work on specific funds one at a time, or multiple funds together.

| Beginning Ba | alances Local Tax Extens |
|--------------|--------------------------|
| Funds:       | All Funds •              |
|              | All Funds 🗸              |
| Lul Budge    | Operating Funds          |
|              | ED                       |
| All Funds    | O&M                      |
| \$20M        | DS                       |
|              | TR                       |
|              | MR/SS                    |
| \$15M        | CP                       |
|              | WC                       |
|              | TF                       |
| STOM         | FP&S                     |

You can also select to include "On Behalf" Payments in the charts.

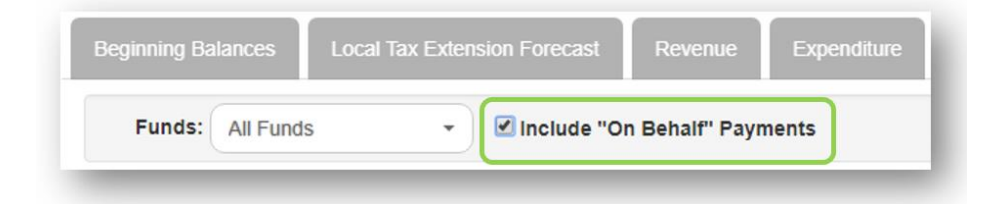

#### Budget Forecasting – Summary

The **Budget Forecasting - Summary** chart displays, for each of the 5 years forecasted, total Revenues from the Revenues tab, total Expenditures from the Expenditures tab and includes "On Behalf" Payments if that option is selected. The information will be displayed for all funds by default but can be displayed by operating funds or single or multiple funds aggregated, based on the selections in the Funds filter.

The ending fund balance is displayed based on input from *Beginning Balances* tab, *Revenues* tab, *Expenditures* tab and the *Other and "On Behalf"* payments tab.

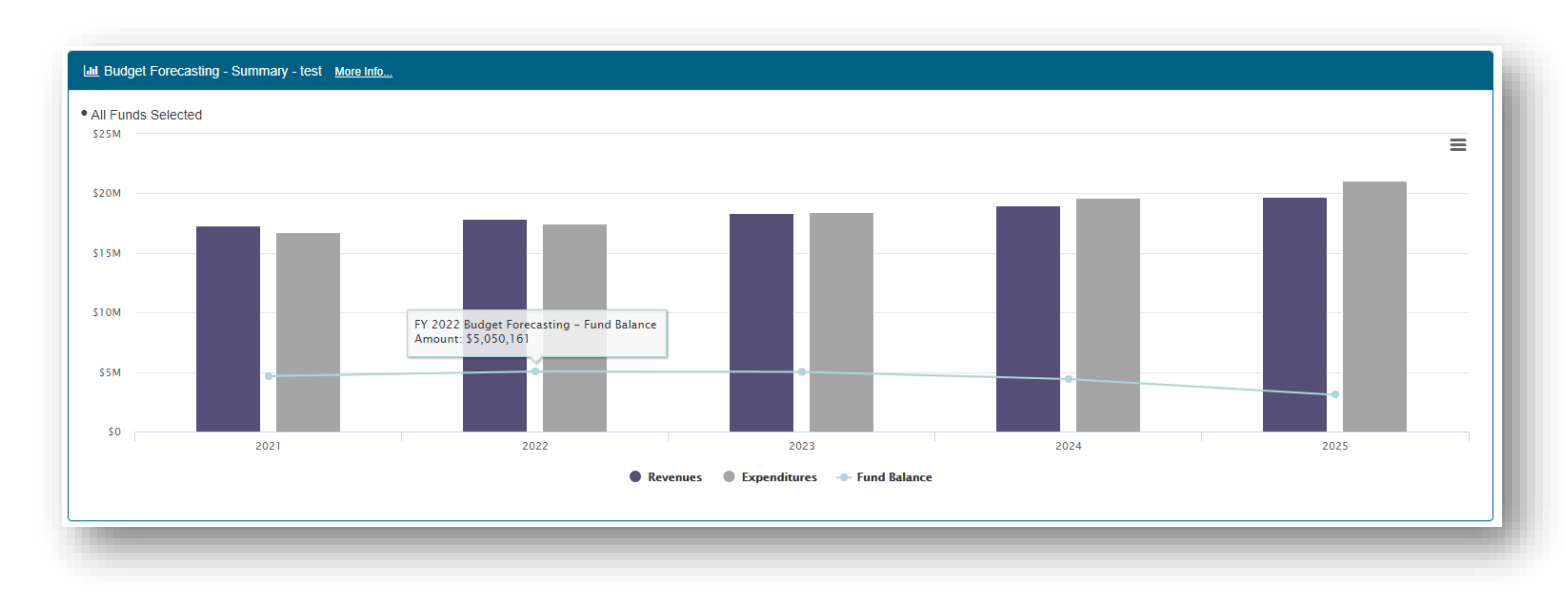

# Budget Forecasting - Surplus/(Deficit)

This chart displays 5 years of forecasted surplus/deficit information based on input from the *Revenues* tab and the *Expenditures* tab.

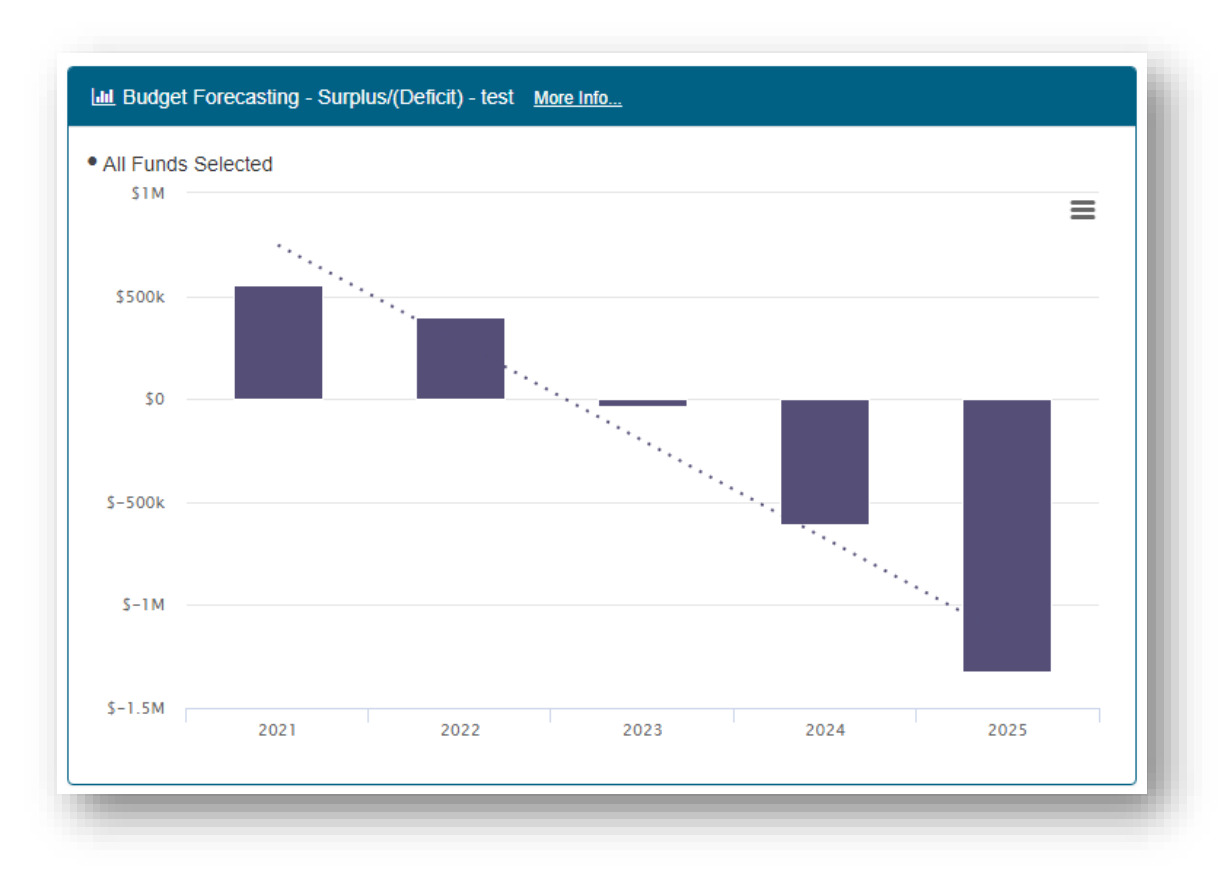

# Budget Forecasting – Fund Balances

This chart displays 5 years of forecasted ending fund balance based on input from *Beginning Balances* tab, *Revenues* tab, *Expenditures* tab and the *Other and "On Behalf"* payments tab.

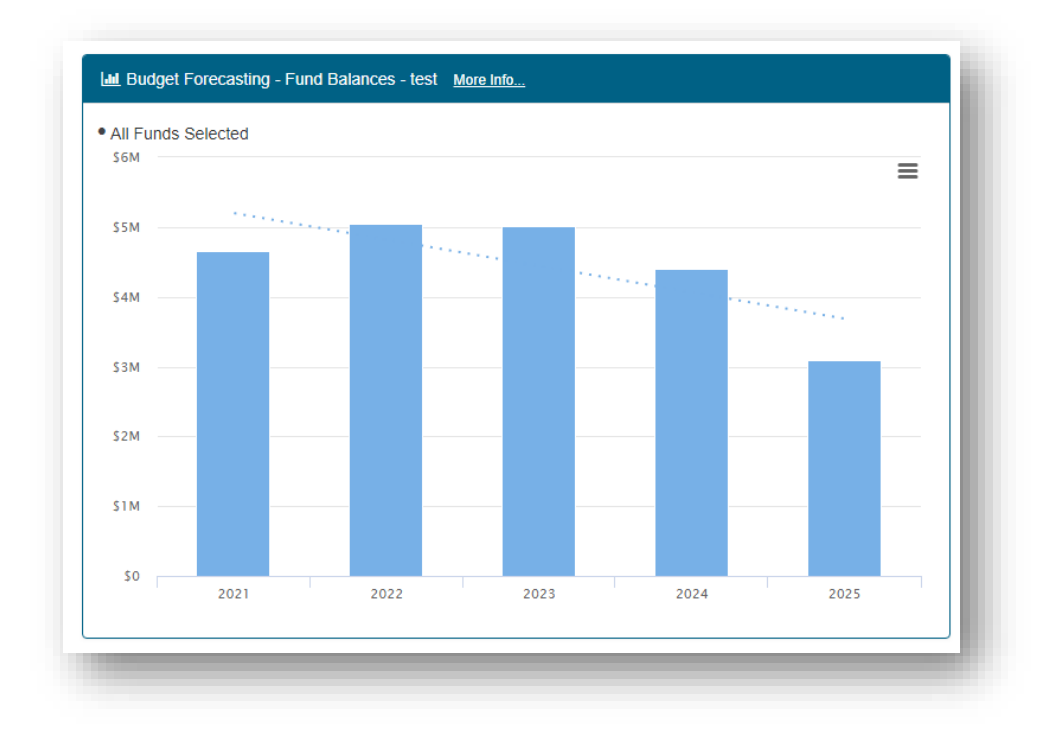

#### Budget Forecasting – Revenues by Source (%)

This chart displays 5 years of Revenues as a percentage by source. If the *Include "On Behalf" Payments* option is selected, an additional field for "On Behalf" will be displayed and will update the chart percentages.

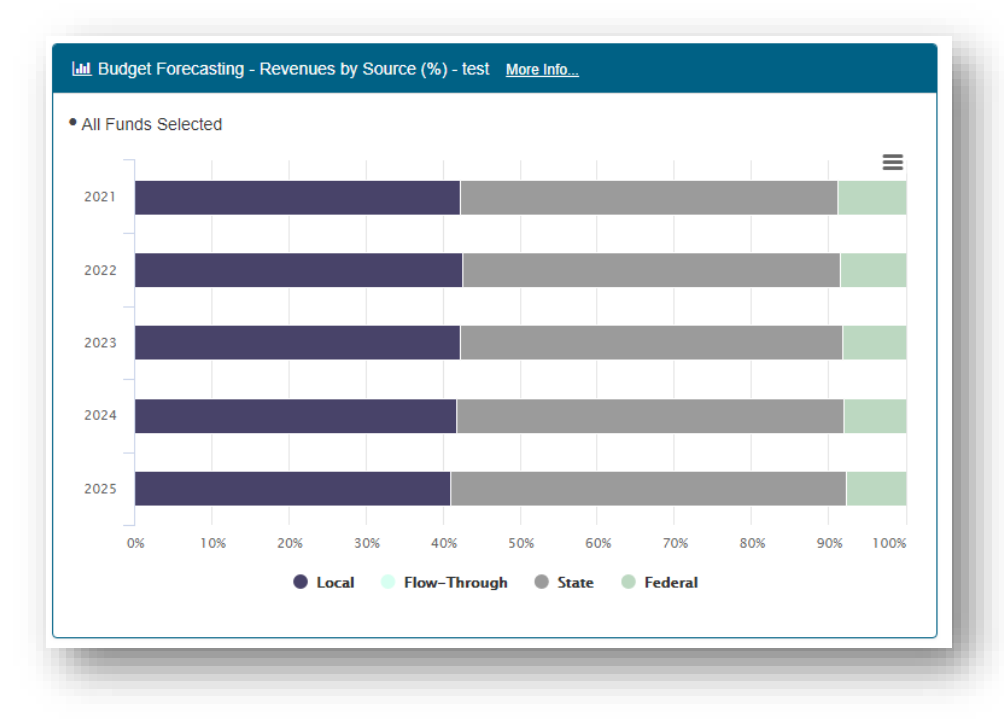

# Budget Forecasting – Revenues by Source (Amount)

This chart displays 5 years of Revenues as an amount by source. If the *Include "On Behalf" Payments* option is selected, an additional area for "On Behalf" will be displayed.

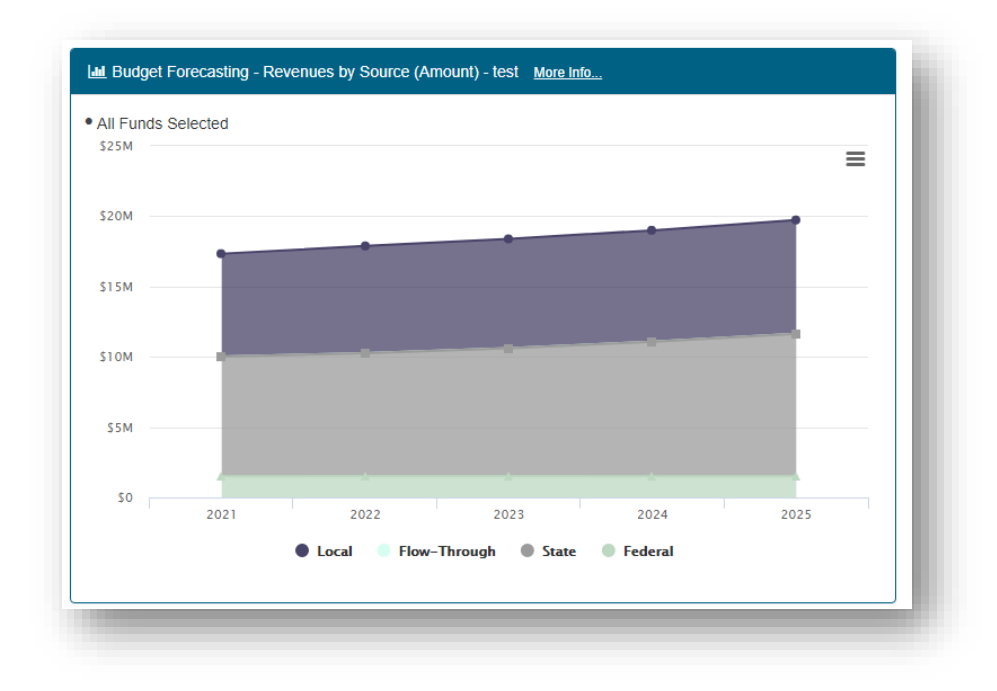

# Budget Forecasting – Expenditures by Function (%)

This chart displays 5 years of Expenditures as a percentage by function. If the *Include "On Behalf" Payments* option is selected, an additional field for "On Behalf" will be displayed and will update the chart percentages.

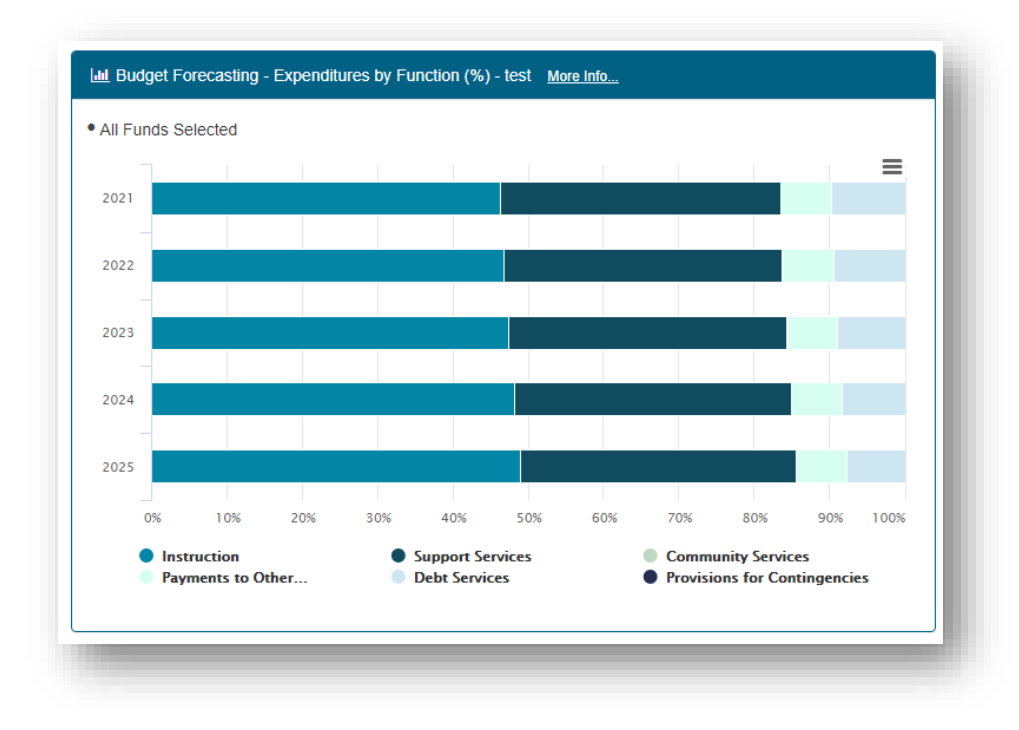

# Budget Forecasting – Expenditures by Function (Amount)

This chart displays 5 years of Expenditures as an amount by function. If the *Include "On Behalf" Payments* option is selected, an additional area for "On Behalf" will be displayed.

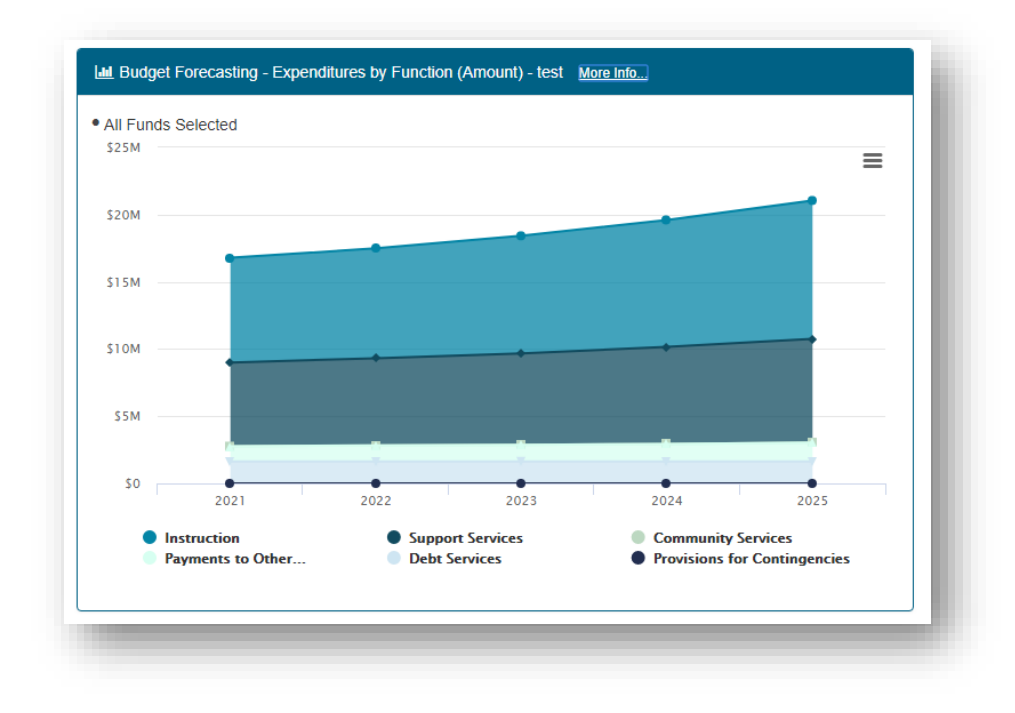

#### Budget Forecasting – Expenditures by Object (%)

This chart displays 5 years of Expenditures as a percentage by object. "On Behalf" payments are not displayed here as the "On Behalf" payments are designated by function code.

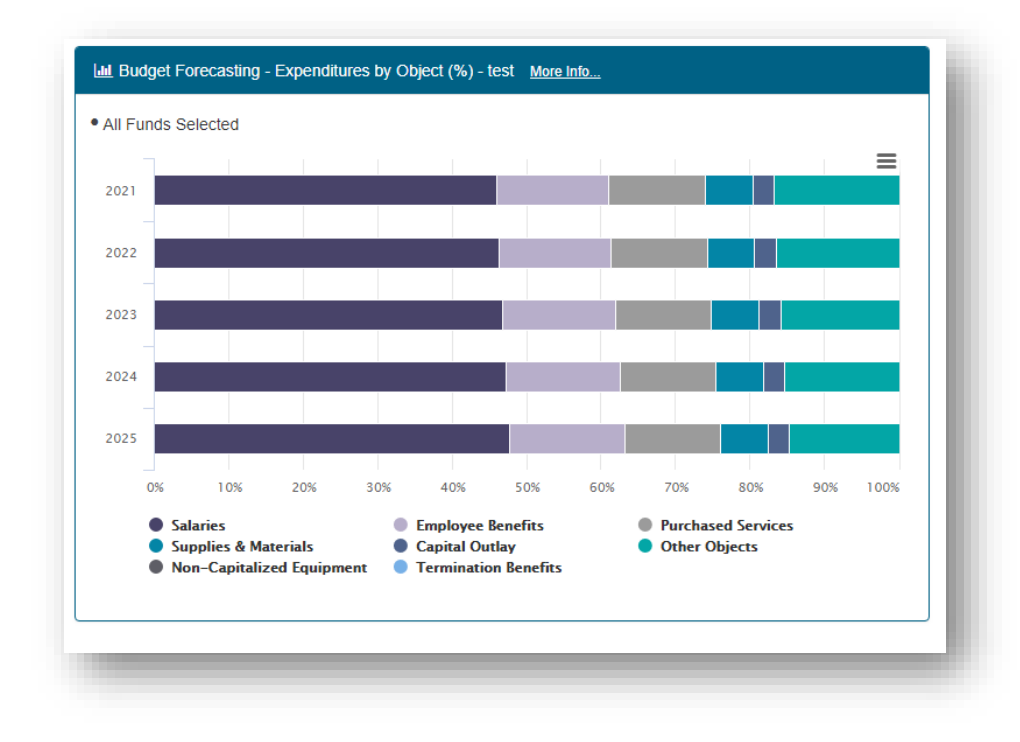

# Budget Forecasting – Expenditures by Object (Amount)

This chart displays 5 years of Expenditures as an amount by object. "On Behalf" payments are not displayed here as the "On Behalf" payments are designated by function code.

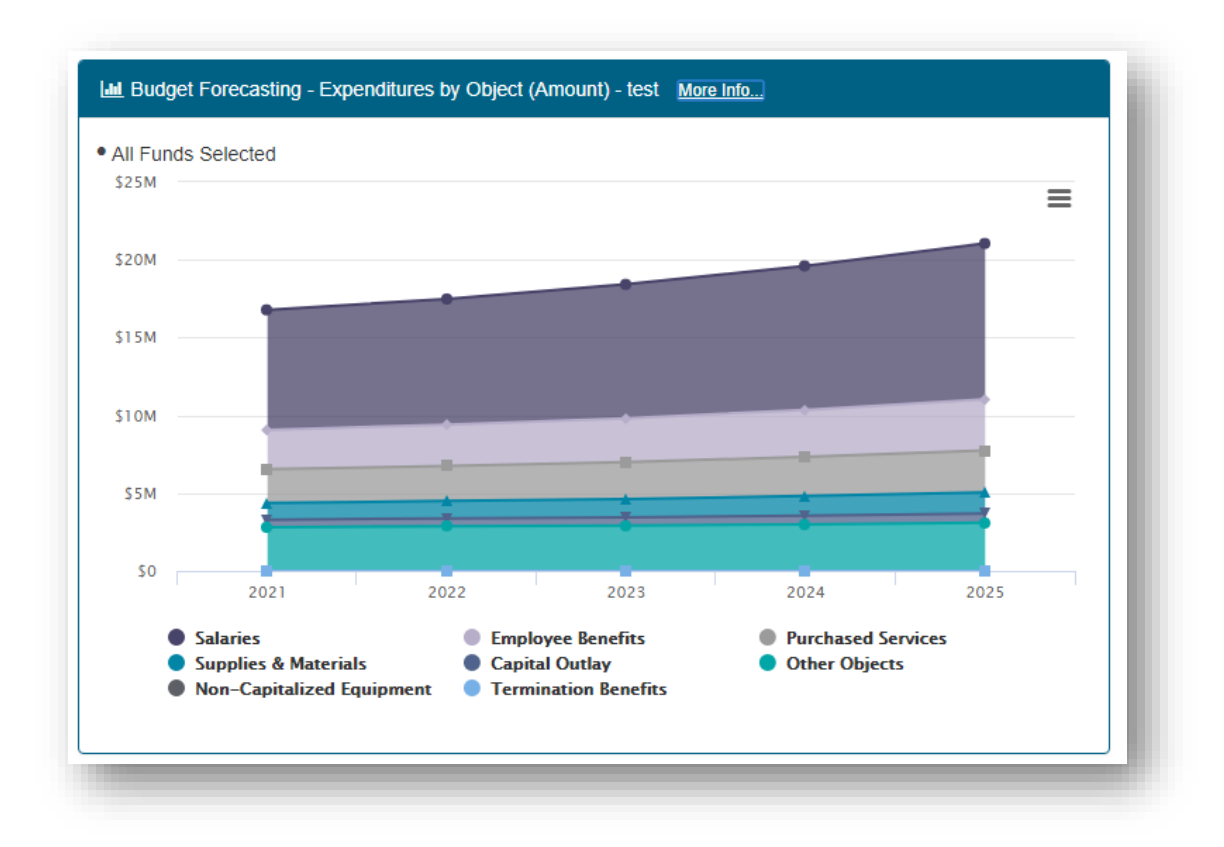

# **Financial Profile**

The financial profile scores displayed are Estimated Historical and Projected scores. The projected financial profile scores are based on the data input into the previous tabs within the **Forecasting Tool** and require input into some of the tables below. All input fields are marked with a red border that will disappear when an amount is entered:

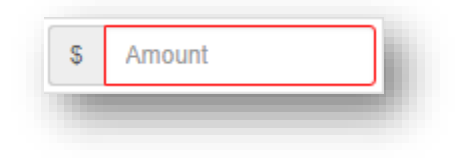

The chart and table at the top of the *Financial Profile* tab on the dashboard represent the overall financial profile scores composed of the following Financial Profile Indicators:

- Fund Balance to Revenue Ratio
- Expenditure to Revenue Ratio
- Days Cash on Hand
- Percent of Short-term Borrowing Capacity Remaining
- Percent of Long-term Borrowing Capacity Remaining

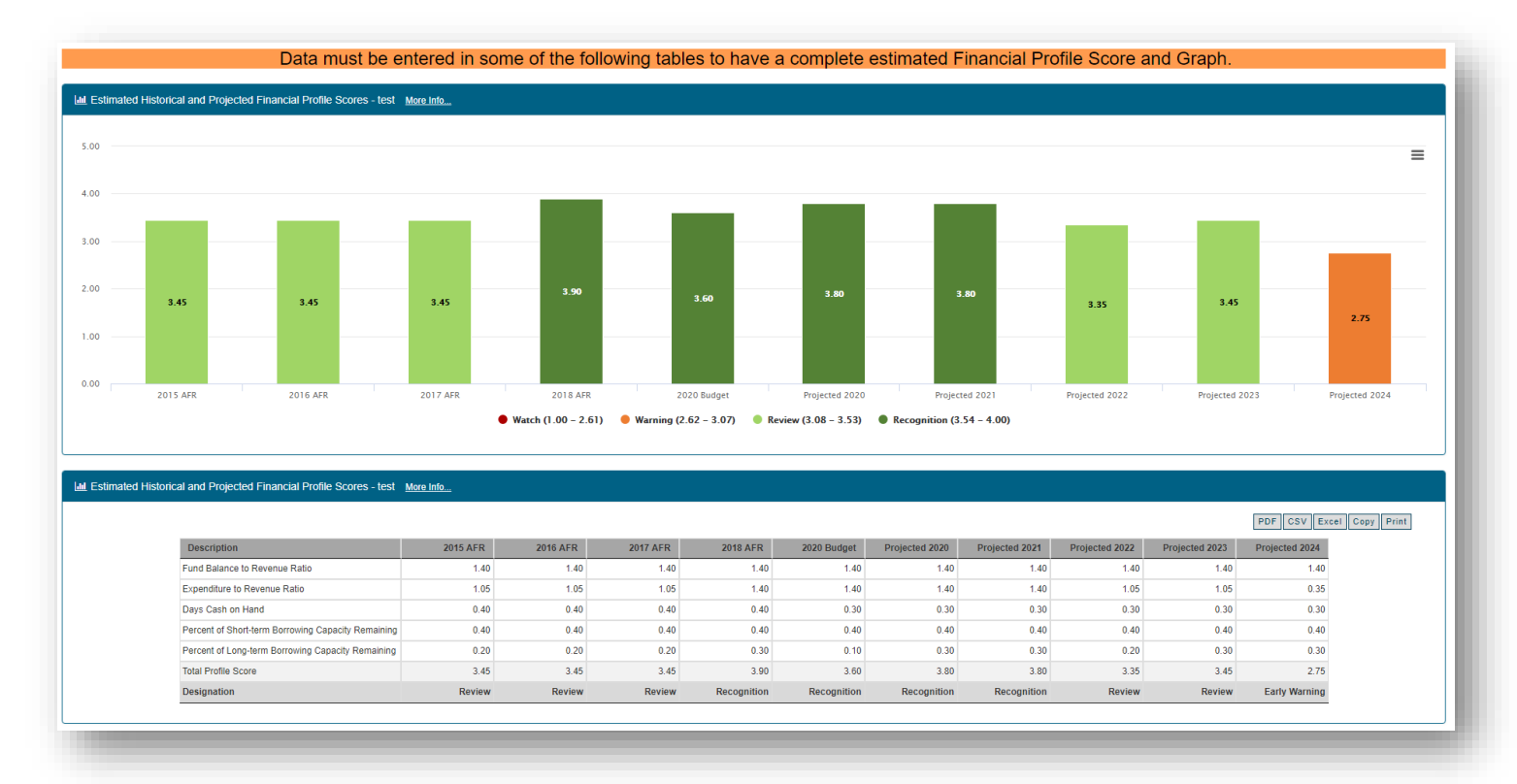

#### Estimated Fund Balance to Revenue Ratio

This indicator reflects the overall financial strength of the district. It is the result of dividing the ending fund balances by the revenues for the four operating and negative IMRF/SS funds. Operating Funds are the Educational, Operations and Maintenance, Transportation and Working Cash Funds.

|                                             |             |             |             |             |             |                   |                |                | PD             | F CSV Excel    |
|---------------------------------------------|-------------|-------------|-------------|-------------|-------------|-------------------|----------------|----------------|----------------|----------------|
| Description                                 | 2015 AFR    | 2016 AFR    | 2017 AFR    | 2018 AFR    | 2020 Budget | Projected<br>2020 | Projected 2021 | Projected 2022 | Projected 2023 | Projected 2024 |
| Education Fund Balance                      | \$2,009,652 | \$2,025,089 | \$2,080,223 | \$2,508,813 | \$2,257,254 | \$2,820,714       | \$2,920,401    | \$2,660,874    | \$1,824,370    | \$76,03        |
| O&M Fund Balance                            | \$21,542    | \$21,894    | \$7,807     | \$63,711    | \$70,265    | \$90,374          | \$166,644      | \$255,354      | \$358,232      | \$477,24       |
| Transportation Fund Balance                 | \$2,062     | \$2,206     | \$505       | \$78,480    | \$71,298    | \$170,337         | \$280,413      | \$413,483      | \$574,924      | \$770,89       |
| Working Cash Fund Balance                   | \$67,983    | \$91,778    | \$197       | \$30,428    | \$80,228    | \$61,288          | \$92,765       | \$124,870      | \$157,616      | \$191,01       |
| IMRF Fund Balance (Only if Negative)        |             |             |             |             |             |                   |                |                |                |                |
| Tort Fund Balance (Only if Negative)        |             |             |             |             |             |                   |                |                |                |                |
| Total Fund Balances                         | \$2,101,239 | \$2,140,967 | \$2,088,732 | \$2,681,432 | \$2,479,045 | \$3,142,713       | \$3,460,223    | \$3,454,581    | \$2,915,142    | \$1,515,18     |
| Education Fund Revenues                     | \$3,027,888 | \$3,151,406 | \$3,082,660 | \$3,576,417 | \$3,391,421 | \$3,650,062       | \$3,751,899    | \$3,874,226    | \$4,019,563    | \$4,191,19     |
| O&M Fund Revenues                           | \$311,051   | \$325,470   | \$354,559   | \$427,338   | \$445,583   | \$436,808         | \$447,704      | \$460,144      | \$474,312      | \$490,44       |
| Transportation Fund Revenues                | \$467,056   | \$316,192   | \$390,047   | \$503,354   | \$545,652   | \$517,236         | \$535,455      | \$558,449      | \$586,820      | \$621,35       |
| Working Cash Fund Revenues                  | \$22,965    | \$23,795    | \$24,947    | \$30,231    | \$28,000    | \$30,860          | \$31,477       | \$32,105       | \$32,746       | \$33,40        |
| Less: Operating Debt Pledged to Other Funds |             |             |             |             |             |                   |                |                |                |                |
| Total Revenues                              | \$3,828,960 | \$3,816,863 | \$3,852,213 | \$4,537,340 | \$4,410,656 | \$4,634,966       | \$4,766,535    | \$4,924,924    | \$5,113,441    | \$5,336,39     |
| Fund Balance to Revenue Ratio               | 0.548       | 0.560       | 0.542       | 0.590       | 0.562       | 0.678             | 0.725          | 0.701          | 0.570          | 0.28           |
| Score                                       | 4           | 4           | 4           | 4           | 4           | 4                 | 4              | 4              | 4              |                |
| Weight                                      | 0.35        | 0.35        | 0.35        | 0.35        | 0.35        | 0.35              | 0.35           | 0.35           | 0.35           | 0.3            |
| Fund Balance to Revenue Ratio Score         | 1.40        | 1.40        | 1.40        | 1.40        | 1.40        | 1.40              | 1.40           | 1.40           | 1.40           | 1.4            |

All data in this table pulls from prior tabs in the Forecasting Tool.

#### Estimated Expenditure to Revenue Ratio

This indicator identifies how much is expended for each dollar received. It is computed by dividing total expenditures for the Educational, Operations and Maintenance, and Transportation Funds by the revenues for those same funds plus Working Cash. The calculation also takes into account remaining balances of these funds at the end of the year if a district is scoring low for their Expenditure to Revenue Ratio. This is especially beneficial to districts that have saved for projects and are now incurring the expenditures for them or who have healthy fund balances even after spending a portion of their savings.

All data in this table pulls from prior tabs in the Forecasting Tool.

|                                                     |             |             |             |             |             |                |                |                |                | PDF            |
|-----------------------------------------------------|-------------|-------------|-------------|-------------|-------------|----------------|----------------|----------------|----------------|----------------|
| Description                                         | 2015<br>AFR | 2016<br>AFR | 2017<br>AFR | 2018<br>AFR | 2020 Budget | Projected 2020 | Projected 2021 | Projected 2022 | Projected 2023 | Projected 2024 |
| Education Fund Expenditures                         | \$3,122,516 | \$3,135,969 | \$3,144,054 | \$3,183,824 | \$3,392,088 | \$3,374,158    | \$3,688,209    | \$4,169,750    | \$4,892,064    | \$5,975,534    |
| O&M Fund Expenditures                               | \$319,382   | \$325,118   | \$368,646   | \$371,434   | \$382,002   | \$371,434      | \$371,434      | \$371,434      | \$371,434      | \$371,434      |
| Transportation Fund Expenditures                    | \$496,732   | \$429,698   | \$516,523   | \$425,379   | \$618,571   | \$425,379      | \$425,379      | \$425,379      | \$425,379      | \$425,379      |
| Total Operating Expenditures                        | \$3,938,630 | \$3,890,785 | \$4,029,223 | \$3,980,637 | \$4,392,661 | \$4,170,971    | \$4,485,022    | \$4,966,563    | \$5,688,877    | \$6,772,347    |
| Education Fund Revenues                             | \$3,027,888 | \$3,151,406 | \$3,082,660 | \$3,576,417 | \$3,391,421 | \$3,650,062    | \$3,751,899    | \$3,874,226    | \$4,019,563    | \$4,191,198    |
| O&M Fund Revenues                                   | \$311,051   | \$325,470   | \$354,559   | \$427,338   | \$445,583   | \$436,808      | \$447,704      | \$460,144      | \$474,312      | \$490,445      |
| Transportation Fund Revenues                        | \$467,056   | \$316,192   | \$390,047   | \$503,354   | \$545,652   | \$517,236      | \$535,455      | \$558,449      | \$586,820      | \$621,350      |
| Working Cash Fund Revenues                          | \$22,965    | \$23,795    | \$24,947    | \$30,231    | \$28,000    | \$30,860       | \$31,477       | \$32,105       | \$32,746       | \$33,400       |
| Less: Operating Debt Pledged to Other Funds         |             |             |             |             |             |                |                |                |                |                |
| Total Operating Revenues                            | \$3,828,960 | \$3,816,863 | \$3,852,213 | \$4,537,340 | \$4,410,656 | \$4,634,966    | \$4,766,535    | \$4,924,924    | \$5,113,441    | \$5,336,393    |
| Expenditure to Revenue Ratio                        | 1.028       | 1.019       | 1.045       | 0.877       | 0.995       | 0.899          | 0.940          | 1.008          | 1.112          | 1.269          |
| Score                                               | 3           | 3           | 3           | 4           | 4           | 4              | 4              | 3              | 2              | 1              |
| Weighting Factor - Applies only IF score lower that | n 4         |             |             |             |             |                |                |                |                |                |
| 1) Fund Balance to Revenue Ratio minus 0.10         | 0.44800     | 0.46000     | 0.44200     |             |             |                |                | 0.60100        | 0.47000        | 0.18300        |
| 2) Expenditure to Revenue Ratio minus 1.00          | 0.02800     | 0.01900     | 0.04500     |             |             |                |                | 0.00800        | 0.11200        | 0.26900        |
| 1 divided by 2                                      | 16.00000    | 24.21053    | 9.82222     |             |             |                |                | 75.12500       | 4.19643        | 0.68030        |
| If Score = 2 & Above is > 2, then + 1               |             |             |             |             |             |                |                |                |                |                |
| If Score = 1 & Above is > 2, then + 2               |             |             |             |             |             |                |                |                |                |                |
| If Score = 1 & Above is > 1, then + 1               |             |             |             |             |             |                |                |                |                |                |
| Adjustment to Score                                 | -           | -           | -           | -           | -           | -              | -              | -              | 1              | -              |
| Adjusted Score                                      | 3           | 3           | 3           | 4           | 4           | 4              | 4              | 3              | 3              | 1              |
| Weight                                              | 0.35        | 0.35        | 0.35        | 0.35        | 0.35        | 0.35           | 0.35           | 0.35           | 0.35           | 0.35           |
| Expenditure to Revenue Ratio Score                  | 1.05        | 1.05        | 1.05        | 1.40        | 1.40        | 1.40           | 1.40           | 1.05           | 1.05           | 0.35           |

## Estimated Days Cash on Hand

This indicator provides a projected estimate of the number of days a district could meet operating expenditures provided no additional revenues were received. It is computed by dividing the total expenditures of the Educational, Operations and Maintenance, and Transportation Funds by 360 days to obtain an average expenditure per day. Then the total cash on hand and investments for the same funds plus working Cash are divided by the average expenditures per day. As with the Fund Balance to Revenue Ratio and the Expenditure to Revenue Ratio, the Working Cash Fund has now been incorporated into the calculation.

This table requires input of estimated balances for Cash and Investments for the Operating Funds.

|                                |             |             |             |             |             |   |                |   |                |   |                |    | PDF            | CS | V Excel Copy Print |
|--------------------------------|-------------|-------------|-------------|-------------|-------------|---|----------------|---|----------------|---|----------------|----|----------------|----|--------------------|
| Description                    | 2015 AFR    | 2016 AFR    | 2017 AFR    | 2018 AFR    | 2020 Budget |   | Projected 2020 |   | Projected 2021 |   | Projected 2022 |    | Projected 2023 |    | Projected 2024     |
| ducation Fund Cash             | \$2,010,063 | \$2,025,089 | \$648,845   | \$1,000,499 | \$ Amount   | s | Amount         | s | Amount         | s | Amount         | s  | Amount         | \$ | Amount             |
| &M Fund Cash                   | \$21,542    | \$21,894    | \$7,807     | \$63,711    | \$ Amount   | s | Amount         | s | Amount         | s | Amount         | s  | Amount         | s  | Amount             |
| ansportation Fund Cash         | \$2,062     | \$2,206     | \$505       | \$78,480    | \$ Amount   | s | Amount         | s | Amount         | s | Amount         | s  | Amount         | s  | Amount             |
| orking Cash Fund Cash          | \$67,983    | \$91,778    |             | \$30,428    | \$ Amount   | s | Amount         | s | Amount         | s | Amount         | s  | Amount         | \$ | Amount             |
| Jucation Fund Investments      |             |             | \$1,431,296 | \$1,508,232 | S Amount    | s | Amount         | s | Amount         | s | Amount         | s  | Amount         | s  | Amount             |
| &M Fund Investments            |             |             |             |             | S Amount    | s | Amount         | s | Amount         | s | Amount         | s  | Amount         | s  | Amount             |
| ransportation Fund Investments |             |             |             |             | \$ Amount   | s | Amount         | s | Amount         | s | Amount         | \$ | Amount         | \$ | Amount             |
| orking Cash Fund Investments   |             |             | \$197       |             | \$ Amount   | s | Amount         | s | Amount         | s | Amount         | \$ | Amount         | \$ | Amount             |
| otal Cash and Investments      | \$2,101,650 | \$2,140,967 | \$2,088,650 | \$2,681,350 | \$0         |   | \$0            |   | \$0            |   | \$0            |    | \$0            |    | \$0                |
| ducation Fund Expenditures     | \$3,122,516 | \$3,135,969 | \$3,144,054 | \$3,183,824 | \$3,392,088 |   | \$3,374,158    |   | \$3,688,209    |   | \$4,169,750    |    | \$4,892,064    |    | \$5,975,534        |
| &M Fund Expenditures           | \$319,382   | \$325,118   | \$368,646   | \$371,434   | \$382,002   |   | \$371,434      |   | \$371,434      |   | \$371,434      |    | \$371,434      |    | \$371,434          |
| ansportation Fund Expenditures | \$496,732   | \$429,698   | \$516,523   | \$425,379   | \$618,571   |   | \$425,379      |   | \$425,379      |   | \$425,379      |    | \$425,379      |    | \$425,379          |
| tal Expenditures               | \$3,938,630 | \$3,890,785 | \$4,029,223 | \$3,980,637 | \$4,392,661 |   | \$4,170,971    |   | \$4,485,022    |   | \$4,966,563    |    | \$5,688,877    |    | \$6,772,347        |
| xpenditures per Day (/360)     | \$10,941    | \$10,808    | \$11,192    | \$11,057    | \$12,202    |   | \$11,586       |   | \$12,458       |   | \$13,796       |    | \$15,802       |    | \$18,812           |
| ays Cash on Hand               | 192.09      | 198.09      | 186.61      | 242.49      | 0.00        |   | 0.00           |   | 0.00           |   | 0.00           |    | 0.00           |    | 0.00               |
| core                           | 4           | 4           | 4           | 4           | 1           |   | 1              |   | 1              |   | 1              |    | 1              |    | 1                  |
| eight                          | 0.10        | 0.10        | 0.10        | 0.10        | 0.10        |   | 0.10           |   | 0.10           |   | 0.10           |    | 0.10           |    | 0.10               |
| ays Cash on Hand Score         | 0.40        | 0.40        | 0.40        | 0.40        | 0.10        |   | 0.10           |   | 0.10           |   | 0.10           |    | 0.10           |    | 0.10               |

# Estimated Percent of Short-term Borrowing Capacity Remaining

Districts often incur short-term debt due to several factors (i.e., delays in receipt of local revenues, etc.). For this indicator, the sum of unpaid Tax Anticipation Warrants is divided by 85% of the Equalized Assessed Valuation (EAV) Page 2 multiplied by the sum of the tax rates for the Educational, Operations and Maintenance, and Transportation Funds.

|                                                      |             |             |             |             |             |                |                |                | PDF C          | SV Excel Copy Print |
|------------------------------------------------------|-------------|-------------|-------------|-------------|-------------|----------------|----------------|----------------|----------------|---------------------|
| Description                                          | 2015 AFR    | 2016 AFR    | 2017 AFR    | 2018 AFR    | 2020 Budget | Projected 2020 | Projected 2021 | Projected 2022 | Projected 2023 | Projected 202       |
| Estimated Education Fund Extension                   | \$1,299,198 | \$1,342,517 | \$1,402,748 | \$1,720,698 | \$1,623,000 | \$1,755,094    | \$1,790,195    | \$1,825,999    | \$1,862,519    | \$1,899,7           |
| Estimated O&M Fund Extension                         | \$227,929   | \$235,502   | \$246,098   | \$301,877   | \$284,000   | \$307,897      | \$314,055      | \$320,336      | \$326,743      | \$333,              |
| Estimated Transportation Fund Extension              | \$91,172    | \$94,201    | \$98,438    | \$120,750   | \$114,000   | \$123,159      | \$125,622      | \$128,134      | \$130,697      | \$133,              |
| Estimated Operating Fund Extension                   | \$1,618,299 | \$1,672,220 | \$1,747,284 | \$2,143,325 | \$2,021,000 | \$2,186,150    | \$2,229,872    | \$2,274,469    | \$2,319,959    | \$2,366,3           |
| x 85%                                                | x 85%       | × 85%       | × 85%       | × 85%       | × 85%       | × 85%          | x 85%          | × 85%          | × 85%          | × 8                 |
| Estimated Available Short-term Debt Limit            | \$1,375,554 | \$1,421,387 | \$1,485,191 | \$1,821,826 | \$1,717,850 | \$1,858,228    | \$1,895,391    | \$1,933,299    | \$1,971,965    | \$2,011,            |
| Outstanding TAWs                                     | \$0         | \$0         | \$0         | \$0         | \$ 0        | \$ Amount      | \$ Amount      | \$ Amount      | \$ Amount      | \$ Amount           |
| Percent of Short-term Debt Capacity Currently Used   | 0.00%       | 0.00%       | 0.00%       | 0.00%       | 0.00%       | 0.00%          | 0.00%          | 0.00%          | 0.00%          | 0.0                 |
| Percent of Short-term Debt Margin Remaining          | 100.00%     | 100.00%     | 100.00%     | 100.00%     | 100.00%     | 100.00%        | 100.00%        | 100.00%        | 100.00%        | 100.0               |
| Score                                                | 4           | 4           | 4           | 4           | 4           | 4              | 4              | 4              | 4              |                     |
| Weight                                               | 0.10        | 0.10        | 0.10        | 0.10        | 0.10        | 0.10           | 0.10           | 0.10           | 0.10           | 0                   |
| Percentage of Short-term Debt Margin Remaining Score | 0.40        | 0.40        | 0.40        | 0.40        | 0.40        | 0.40           | 0.40           | 0.40           | 0.40           | 0                   |

Input for **Outstanding TAWs** (if any) is required.

# Estimated Percent of Long-term Borrowing Capacity Remaining

A district often incurs long-term debt for major expenditures such as buildings and equipment. This total is derived by the product of the district's EAV multiplied by its maximum general obligation debt limitation, reduced by any outstanding long-term debt.

Input required includes **Estimated EAV** for the current budget year and **Total Long-term Debt Outstanding** for the current budget year and projected future years.

|                                                     |              |              |              |              |             |                |                |                | PDF C          | SV Excel Copy Print |
|-----------------------------------------------------|--------------|--------------|--------------|--------------|-------------|----------------|----------------|----------------|----------------|---------------------|
| Description                                         | 2015 AFR     | 2016 AFR     | 2017 AFR     | 2018 AFR     | 2020 Budget | Projected 2020 | Projected 2021 | Projected 2022 | Projected 2023 | Projected 2024      |
| Estimated EAV                                       | \$47,779,024 | \$49,444,773 | \$51,814,455 | \$54,230,492 | \$ Amount   | \$53,040,000   | \$54,100,800   | \$55,182,816   | \$56,286,472   | \$57,412,20         |
| x Calculation Rate (6.9% Elem. & HS, 13.8% Unit)    | 6.9%         | 6.9%         | 6.9%         | 6.9%         | 6.9%        | 6.9%           | 6.9%           | 6.9%           | 6.9%           | 6.9                 |
| Estimated Available Long-term Debt                  | \$3,296,753  | \$3,411,689  | \$3,575,197  | \$3,741,904  | \$0         | \$3,659,760    | \$3,732,955    | \$3,807,614    | \$3,883,767    | \$3,961,44          |
| Total Long-term Debt Outstanding                    | \$2,307,344  | \$2,463,582  | \$2,184,076  | \$1,778,537  | \$ Amount   | \$ Amount      | \$ Amount      | \$ Amount      | \$ Amount      | \$ Amount           |
| Percent of Long-term Debt Capacity Currently Used   | 69.99%       | 72.21%       | 61.09%       | 47.53%       |             | 0.00%          | 0.00%          | 0.00%          | 0.00%          | 0.00                |
| Percent of Long-term Debt Margin Remaining          | 30.01%       | 27.79%       | 38.91%       | 52.47%       |             | 100.00%        | 100.00%        | 100.00%        | 100.00%        | 100.00              |
| Score                                               | 2            | 2            | 2            | 3            |             | 4              | 4              | 4              | 4              |                     |
| Weight                                              | 0.10         | 0.10         | 0.10         | 0.10         | 0.10        | 0.10           | 0.10           | 0.10           | 0.10           | 0.1                 |
| Percentage of Long-term Debt Margin Remaining Score | 0.20         | 0.20         | 0.20         | 0.30         |             | 0.40           | 0.40           | 0.40           | 0.40           | 0.4                 |

\*\*Note: if "No" is selected on question #4 on the Forecast Page, then the Estimated EAV for the projected years will also need to be entered.

| 4. Do yo<br>Property | ou want to use a calculator to help forecast Local<br>y Tax Revenues? <b>O</b> |  |
|----------------------|--------------------------------------------------------------------------------|--|
| Yes                  | ® No                                                                           |  |

|                                                     |              |              |              |              |           |            |           |          |   |                |   |                |   | PDF            | sv | Excel Copy | Print  |
|-----------------------------------------------------|--------------|--------------|--------------|--------------|-----------|------------|-----------|----------|---|----------------|---|----------------|---|----------------|----|------------|--------|
| Description                                         | 2015 AFR     | 2016 AFR     | 2017 AFR     | 2018 AFR     | 2020 Bu   | dget       | Projec    | ted 2020 |   | Projected 2021 |   | Projected 2022 |   | Projected 2023 |    | Projecte   | d 2024 |
| stimated EAV                                        | \$47,779,024 | \$49,444,773 | \$51,814,455 | \$54,230,492 | \$ Amount |            | \$ Amount |          | s | Amount         | s | Amount         | s | Amount         | \$ | Amount     |        |
| Calculation Rate (6.9% Elem. & HS, 13.8% Unit)      | 6.9%         | 6.9%         | 6.9%         | 6.9%         |           | 6.9%       |           | 6.9%     |   | 6.9%           |   | 6.9%           |   | 6.9%           |    |            | 6.9%   |
| Estimated Available Long-term Debt                  | \$3,296,753  | \$3,411,689  | \$3,575,197  | \$3,741,904  |           | <b>S</b> 0 |           | \$0      |   | \$0            |   | \$0            |   | \$0            |    |            | \$0    |
| fotal Long-term Debt Outstanding                    | \$2,307,344  | \$2,463,582  | \$2,184,076  | \$1,778,537  | \$ Amount |            | \$ Amount |          | s | Amount         | s | Amount         | s | Amount         | \$ | Amount     |        |
| Percent of Long-term Debt Capacity Currently Used   | 69.99%       | 72.21%       | 61.09%       | 47.53%       |           |            |           |          |   |                |   |                |   |                |    |            |        |
| Percent of Long-term Debt Margin Remaining          | 30.01%       | 27.79%       | 38.91%       | 52.47%       |           |            |           |          |   |                |   |                |   |                |    |            |        |
| Score                                               | 2            | 2            | 2            | 3            |           |            |           |          |   |                |   |                |   |                |    |            |        |
| Weight                                              | 0.10         | 0.10         | 0.10         | 0.10         |           | 0.10       |           | 0.10     |   | 0.10           |   | 0.10           |   | 0.10           |    |            | 0.10   |
| Percentage of Long-term Debt Margin Remaining Score | 0.20         | 0.20         | 0.20         | 0.30         |           |            |           |          |   |                |   |                |   |                |    |            |        |